### Исполняемый модуль генератора отчёта ThermoChron Protocol (ThCh\_Pr.exe) версии 1.0

Назначение и принципы построения

Исполняемый программный модуль генератора отчёта *ThermoChron Protocol* (далее просто исполняемый модуль *ThCh\_Pr.exe*), разработан НТЛ ЭлИн для обработки результатов, зафиксированных устройствами *TEPMOXPOH* (<u>http://www.elin.ru/Thermochron/</u>). Эти устройства относятся к семейству iButton, изготавливаются компанией *Maxim Integrated*, и являются

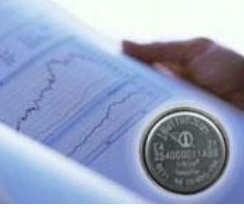

регистраторами температурного мониторинга, с корпоративным обозначением DS1921#-F5# (далее просто или DS1921, или устройства ТЕРМОХРОН, или логгеры). Исполняемый модуль ThCh Pr.exe, используя ресурсы и возможности электронных таблиц Microsoft Office Excel (далее Microsoft Office) или табличного процессора OpenOffice.org Calc (далее Open Office), позволяет подготовить удобно воспринимаемый пользователем результирующий протокол (или отчёт). При этом ThCh Pr.exe преобразует информационные копии DS1921. т.е. данные. накопленные в памяти устройств ТЕРМОХРОН любой модификации, а затем программой ThermoChron заархивированные Revisor (СМ. http://www.elin.ru/Thermochron/ThRevisorTH.htm) в виде текстовых (символьных) файлов данных. Исполняемый модуль обеспечивает подготовку наиболее рациональной. с точки зрения НТЛ "ЭлИн". печатной копии документа с информацией, зарегистрированной ОДНИМ температурным логгером DS1921, любой модификации, с целью её последующего вывода (распечатки) на стандартном принтере, подключённом к персональному компьютеру.

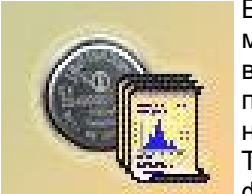

Вид документа-протокола может быть перестраиваемым и максимально приближённым по графическому и табличному восприятию, к форме, привычной для конкретного пользователя, а также особенностям задачи, стоящей пред ним в данный момент. Для этого исполняемый модуль ThCh\_Pr.exe предоставляет ряд возможностей при формировании результирующего протокола:

- задать оригинальный заголовок отчёта,
- разрешить/запретить включение в результирующий документ информации из любого раздела памяти, содержащейся в файле с информационной копией DS1921,
- при выводе информации о зафиксированных логгером фактах пересечения установленных температурных границ, разрешить выводить информацию о выходах только за верхнюю границу или только нижнюю границу,
- при обработке данных из памяти температурных пределов установить минимальное значение превышения в минутах, тогда все интервалы, меньше установленного минимума будут игнорироваться, и не будут отображены в результирующем отчёте,

- при выводе данных из памяти гистограмм пропускать карманы, несодержащие отсчётов, а также выводить гистограмму в заданных температурных границах,
- установить температурные и временнЫе границы, а так же задать временнОй шаг, при формировании графического отображения и табличного представления буфера последовательных отсчётов,
- произвести сжатие буфера последовательных отсчётов, что позволяет вносить в результирующую таблицу только значения, связанные с изменением температуры, пропуская отсчёты с одинаковыми температурными значениями,
- учесть значения линейных калибровочных коэффициентов а и b, аддитивной и мультипликативной составляющих погрешности преобразования для файлов с информационными копиями, полученных от калиброванных устройств ТЕРМОХРОН,
- производить формирование результирующих протоколов по одному из ранее сформированных шаблонов,
- создать копию отчёта в pdf-формате.

Подготовка документа-отчёта, реализуемая с помощью исполняемого модуля ThCh\_Pr.exe, может быть организована, как ступенчатый итерационный процесс, на каждом следующем шаге которого, задавая новые установочные значения, пользователь постепенно приближается к форме протокола, наиболее рациональной для него в каждом конкретном случае.

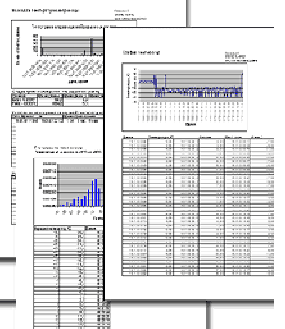

1.12

Для пользователей, применяющих средства поддержки — технологии TEPMOXPOH, поставляемые НТЛ "ЭлИн",

исполняемый модуль ThCh\_Pr.exe является свободно доступным продуктом, который можно получить со специализированной веб-страницы, расположенной в сети Интернет по адресу <u>http://www.elin.ru/Thermochron/TCP.htm</u>.

Исполняемый модуль ThCh\_Pr.exe написан на языке программирования Delphi (<u>http://www.delphisources.ru/</u>), – что позволяет гарантировать его работоспособность во всех версиях ОС Windows без установки каких-либо дополнительных программ со знакомым пользователю визуальным интерфейсом. Также использование исполняемым модулем ThCh\_Pr.exe стандартных встроенных процедур и библиотек ОС Windows гарантирует максимальную стабильность работы модуля независимо от версий пакетов Microsoft Office или Open Office, установленных на компьютере пользователя.

Внимание! Настоящая инструкция рассчитана на пользователя, знакомого с основами работы с пакетами Microsoft Office или Open Office. Она HE содержит полного подробного описания, посвящённого правилам работы с ними, а включает лишь положения, связанные с особенностями эксплуатации программы ThCh\_Pr.exe. При возникновении вопросов, относящихся непосредственно к возможностям и способам использования пакетов Microsoft Office или Open Office, следует обращаться к многочисленным русскоязычным версиям перевода инструкций по работе с этими продуктами.

#### Запуск исполняемого модуля ThCh\_Pr.exe.

Использование исполняемого модуля ThCh\_Pr.exe требует обязательного наличия на компьютере пользователя или корректно инсталлированной программы Microsoft Office Excel любой разрядности и любой версии выше версии 2003, или корректно инсталлированного табличного процессора OpenOffice.org Calc любой разрядности и любой версии выше версии 3.3.

Непосредственно запуск исполняемого модуля ThCh\_Pr.exe производится любым из способов, допустимых в OC Windows. Например, благодаря выбору манипулятором «мышь» ярлыка программы ThCh\_Pr.exe, предварительно размещённого на рабочем столе (DeskTop). Поскольку файл исполняемого модуля ThCh\_Pr.exe имеет стандартное расширение .exe он также будет автоматически запускаться, при активизации его имени (двойной клик левой клавиши манипулятора «мышь» после позиционирования на объекте его курсора). В этом случае на экране компьютера сразу же открывается основное окно "ThCh\_Pr" визуальной оболочки исполняемого модуля ThCh\_Pr.exe.

| ThCh_Pr                                                                                                    |                                                                                                    |
|----------------------------------------------------------------------------------------------------|----------------------------------------------------------------------------------------------------|
| Открыть файл:                                                                                                    |                                                                                                    |
|                                                                                                    | О программе                                                                                                    |
| Циректория сохранения:                                                                                                    |                                                                                                    |
| E:\ThermoChron\ThCh_Pr.exe\                                                                                                    |                                                                                                    |
| ✓ Открыть файл по окончанию работы.<br>⊂ Сделать копию в формате PDF                                                                                                    | Заголовок протокола                                                                                                    |
| 🔽 Выходы за температурные граннцы                                                                                                    | X                                                                                                    |
| 🗸 Ныжняя 🔽 Верхняя                                                                                                    |                                                                                                    |
| Не выводить превышения меньше, чем: 1 мни.                                                                                                    | 🔽 Установочные параметры<br>🔽 Ярлык 🔽 Статус 🔽 Параметры протокола                                                                                                    |
| <ul> <li>✓ Гистограма температур</li> <li>Не выводить карманы, заполиеные меньше, чем: 1</li> <li>Тип днаграммы         <ul> <li>Эначення</li> <li>Эначення</li> <li>Время, сут:ч:м</li> <li>Доля, %</li> </ul> </li> <li>Днапазон температур         <ul> <li>Полностью</li> <li>Частично</li> <li>от до сс</li> </ul> </li> </ul> | <ul> <li>✓ График тенпературы</li> <li>мни.</li> <li>Шаг в отсчетах: 1 Сжатие</li> <li>Коэффициент T = at + b</li> <li>a = b = </li> <li>Cp. книетическая Т ΔH= 83,14472</li> <li>Отобразить на графике данные</li> <li>c • • • • : •</li> <li>по • • • : •</li> <li>Настройка графика Весь диапазон</li> </ul> |
| Орен Office                                                                                                    | Microsoft OfficeВыход<br>Сохранить шаблон: 1 2 3 4 5                                                                                                    |
| Загрузить шаблон: 1 2 3 4 5<br>нимание! Некоторые антивирусн                                                                                                    | Сохраннть шаблон: 1 2 3 4 5                                                                                                    |

приложения необходимо продолжить запуск файла ThCh Pr.exe любым способом, предусмотренным (допустимым) применяемыми средствами антивирусной защиты.

Для запуска процедуры формирования результирующего протокола пользователь должен указать подлежащий обработке файл данных текстового формата. Затем корректно заполнить текстовые поля и правильно выставить мнемопереключатели основного окна визуальной пользовательской оболочки исполняемого модуля ThCh\_Pr.exe, которые управляют порядком формирования отчётного документа. Запустить процесс формирования протокола, а после окончания всех операций обработки, реализуемых исполняемым модулем ThCh\_Pr.exe, либо вывести отчёт на печать, либо сохранить его в виде файла.

# Внимание! Некорректное заполнение полей визуальной оболочки исполняемого модуля может привести к сбоям в его работе, а так же к формированию искажённых результирующих протоколов.

Внимание! Настоящая инструкция рассчитана на пользователя, знакомого с основами технологии ТЕРМОХРОН и измерительным комплексом поддержки этих регистраторов ТЕРМОХРОН Ревизор (ТСR) от НТЛ "ЭлИн". Она НЕ содержит разъяснений. посвящённых особенностям работы с ними. При возникновении вопросов, относящихся к возможностям и способам применения непосредственно устройств ТЕРМОХРОН, следует обращаться к соответствующим описаниям и документам. Доступ к ним возможен через Интернет. Прямые ссылки на эти документы размещены в конце веб-страницы с адресом http://www.elin.ru/Thermochron/?topic=descr. Исчерпывающая инструкция по работе с комплексом TCR, одной из функций которого является формирование исходных для исполняемого модуля ThCh Pr.exe файлов данных текстового формата с результатами, зафиксированными устройствами ТЕРМОХРОН, также доступна в Интернете по адресу http://www.elin.ru/Thermochron/Support/?topic=TCR.

#### Основное окно "ThCh\_Pr"

Основное окно "ThCh Pr" визуальной оболочки исполняемого модуля ThCh Pr.exe позволяет пользователю выбрать файл данных с информационной копией DS1921, который должен быть преобразован пакетом Microsoft Office или Open Office в результирующий протокол, а также установить значения параметров формируемого протокола. Для реализации этих функций основное окно имеет множество опций, мнемопереключателей и полей, которые разбиты на семь основных разделов. Каждый из разделов отвечает за определённые функции работы исполняемого модуля ThCh Pr.exe и обусловливает вид результирующего протокола. Управление мнемоническими объектами основного окна и служебных окон внешней оболочки исполняемого модуля, в том числе: переключение полей-признаков и «нажатие» мнемокнопок, производится благодаря позиционированию на них курсора манипулятора «мышь» с (кликом) последующим кратким одиночным нажатием левой клавиши манипулятора.

#### Общий раздел основного окна

Первый общий раздел основного окна "ThCh Pr" состоит из поля {Открыть файл:} и мнемокнопки [...]. которые позволяют выбрать имя подлежащего обработке текстового файла данных с расширением .txt . содержащего информационную копию устройства ТЕРМОХРОН, требующую обработки исполняемым модулем ThCh Pr.exe. с целью формирования результирующего протокола (отчёта).

| Открыть файл:                       | <br>  | • | · · ·       |
|-------------------------------------|-------|---|-------------|
|                                     |       |   | О программе |
| Директория сохранения:              |       |   |             |
| E:\                                 |       |   |             |
| 🔽 Открыть файл по окончанию работы. | <br>, |   |             |
| 🔲 Сделать копню в формате PDF       |       |   |             |

выборе мнемонической [ 🛛 🐘 О програ При кнопки программе], выводится информационное окно "О программе", которое знакомит пользователя с названием программы, номером её версии, организацией-разработчиком. Выбор мнемонической кнопки [OK] ЭТОГО окна обеспечивает его закрытие.

При выборе мнемокнопки [...], расположенной справа от поля {Открыть файл:}, исполняемым

модулем открывается служебное окно "Загрузить данные из файла", с помощью которого пользователь может выбрать имя файла данных (сформировать путь к файлу данных), который содержит информационную копию DS1921, требующую обработки. Формат этого служебного окна и правила работы с ним являются типовыми для OC Windows, установленной на компьютере пользователя.

t

модуль

Папка: 🛅 Пример

04 02 2014 15 33 10

04 02 2014 15 34 48

04 02 2014 18 32 54

04 02 2014 18 35 11

04 02 2014 18 35 58

04 02 2014 18 40 30

04 02 2014 18 44 14

05 02 2014 14 10 58

05 02 2014 14 21 27

22 01 2014 18 09 45

23 01 2014 12 05 11

23.01 2014 12 20 46

23 01 2014 12 29 33

23 01 2014 13 47 22

213D0118000009C\_004.txt

Формат ThCh Pr

1

🔍 Имя файла:

Тип файлов

Следует помнить о том, что для Загрузить данные из файла назначения конкретного файла данных, подлежащего обработке исполняемым модулем ThCh Pr.exe, надо не просто позиционировать курсор на имени выбранного файла данных в списке ресурсов жёсткого диска, а необходимо чтобы его имя появилось в поле {Имя файла} служебного "Загрузить окна данные из файла".

#### Исполняемый

ThCh Pr.exe так же допускает

заполнение поля {Открыть файл:}, который указывает путь к подлежащему обработке файлу данных вручную посредством клавиатуры компьютера.

После того как имя файла данных с информационной копией DS1921, требующей обработки исполняемым модулем ThCh Pr.exe, указано в поле {Открыть файл:} общего раздела, заголовок основного окна визуальной оболочки исполняемого модуля дополняется спецификацией логгера, информационная копия памяти которого содержится в выбранном пользователем файле данных.

| http://www.com/action/action/acti |                                               |               |
|----------------------------------------------------------------------------------------------------|-----------------------------------------------|---------------|
| Открыть фанл:                                                                                                    |                                               | -             |
| E:\ThermoChron\ThCh_Pr.exe\Data\21A4AC0100203B90.txt                                                                                                    | OKCHILEJOZEKC Oxycelodex                      | • О программе |
| Директория сохранения:                                                                                                    | Морозильная камера №5634                      |               |
| EN                                                                                                    | Стеллаж №8365<br>Оттелуттенный за уранение Ва | <u>.</u>      |
| 🔽 Открыть файл по окончанию работы.                                                                                                    | 370 TOBOK IDOTOKO T2                          |               |

Спецификация идентификационного состоит ИЗ номера логгера. его модификации и диапазона регистрации. Идентификационный номер – это уникальный индивидуальный 16-разрядный отличительный код регистратора DS1921, который записан в шестнадцатеричном виде слева направо от младшего байта к старшему байту (начиная с группового кода 21 и заканчивая контрольной суммой всех предыдущих разрядов). Идентификационный номер каждого из устройств ТЕРМОХРОН включает код подсемейства, связанный с конкретной модификацией прибора DS1921, который в свою очередь жёстко связан с диапазоном температур, на регистрацию которых рассчитан логгер. Поэтому исполняемый модуль ThCh Pr.exe, в соответствии с ниже следующей Таблицей, детектирует модификацию устройства ТЕРМОХРОН и выводит её в заголовке основного окна правее идентификационного номера логгера.

| Модификация<br>регистратора | Диапазон регистрируемых<br>температур | Значение минимальной градации<br>регистрируемой температуры | Код подсемейства<br>(модификации) в составе<br>идентификационного номера |
|-----------------------------|---------------------------------------|-------------------------------------------------------------|--------------------------------------------------------------------------|
| DS1921G-F5                  | -40°C+85°C                            | 0,5°C                                                       | 000                                                                      |
| DS1921L-F51                 | -10°C+85°C                            | 0,5°C                                                       | 34C                                                                      |
| DS1921L-F52                 | -20°C+85°C                            | 0,5°C                                                       | 254                                                                      |
| DS1921L-F53                 | -30°C+85°C                            | 0,5°C                                                       | 15C                                                                      |
| DS1921L-F50                 | -40°C+85°C                            | 0,5°C                                                       | 064                                                                      |
| DS1921Z-F5                  | -5°C+26°C                             | 0,125⁰C                                                     | 3B2                                                                      |
| DS1921H-F5                  | +15°C+46°C                            | 0,125⁰C                                                     | 4F2                                                                      |

После загрузки исполняемым модулем, назначенного пользователем файла данных, в специальном справочном поле, расположенном правее мнемокнопки [...], формируется краткая сопровождающая этот файл данных информация. Она отображает содержимое дополнительной памяти, содержащейся в отдельном сегменте выбранного файла с информационной копией DS1921. Обычно эта

используется качестве память в пользовательского свободно редактируемого ярлыка логгера, заполнение которого позволяет идентифицировать устройство шестнадцатеричному номеру. В правой части поля располагается бегунок позволяющий просмотреть полное содержимое ярлыка.

Днапазон температур хранения 🔺 Морозильная камера №5634 Стеллаж №8365

ТЕРМОХРОН Ответственный за хранение Ва

\*ЭлЦн Исполняемый модуль ThCh\_Pr.exe

- 0 ×

? X

+

Открыты

Отмена

ThCh Pr (ThermoChron Protocol)

ThCh\_Pr

Версия 1.0

ww.elin.ru

нтп "Элич"

Программа составлення отчёта (протокола) по

результатам, полученным от устройств

записанных в текстовом файле, который

сформирован пакетом Termochron Revisor.

👻 🔇 🎓 🗁 🗔-

23 01 2014 13 48 21

21A4AC0100203B90 23 01 2014 12 10

21A4AC0100203B90 23 01 2014 12 3

21A4AC0100203B90 23 01 2014 12 3

2142441700000004 04 02 2014 18 4:

21E8231D00000049 20 01 2014 12 58

21E5440000204F20 20 01 2014 12 59

21990A140000007E 20 01 2014 12 59

12 2122441700000042 04 02 2014 18 39

21B64C18000008B\_007.txt

213D0118000009C\_004.Ext

216C511800000010\_003.txt

21204C180000088 005.txt

21840F18000000AF 006.txt

21E8231D00000049.bxt

март 2014 г.

common@elin.ru

ТЕРМОХРОН побой молификации.

OK

Обшее форматирование результирующего протокола. формируемого исполняемым модулем ThCh Pr.exe. ориентировано на стандартные страницы формата А4. В правом верхнем углу каждой из генерируемых страниц расположен идентификационный номер логгера, обозначение его модификации, а также номер текушей страницы. Общее количество страниц протокола обусловливается заданными пользователем параметрами его формирования. Однако, определяющей для общего размера отчёта является последняя глава, отображающая информацию из буфера последовательных отсчётов. Так. если пользователь не введёт ограничения на размер таблицы значений, отображающей данные из этого сегмента памяти устройства ТЕРМОХРОН. общий объём результирующего протокола, формируемого программным модулем ThCh Pr.exe, может превысить 16 страниц формата A4.

Внимание! После выбора подлежашего обработке текстового файла модуль ThCh Pr.exe осуществляет исполняемый данных оценку возможностей формирования протокола посредством потенциала доступных пакетов Open Office и/или Microsoft Office. В результате этой оценки становятся активными мнемокнопки [Open Office] и/или [Microsoft Office] визуальной оболочки.

Microsoft Office

Выход

Дополнительно общий раздел основного окна визуальной оболочки исполняемого модуля ThCh\_Pr.exe включает: поле {Директория сохранения:}, а также опции {Сделать копию в формате PDF} и {Открыть файл по окончанию работы}.

В поле {Директория сохранения:} указывается имя директории-приёмника для сохранения файлов, содержаших результирующие протоколы, формируемые исполняемым модулем ThCh Pr. По умолчанию файлы с протоколами будут сохраняться в директории, которой был выполнен ИЗ запуск исполняемого модуля ThCh Pr.exe. Рядом с полем {Директория сохранения:} (справа) [...], находится мнемокнопка которая позволяет задать иную директорию хранения файлов с протоколами. При «нажатии» этой мнемокнопки открывается служебное окно

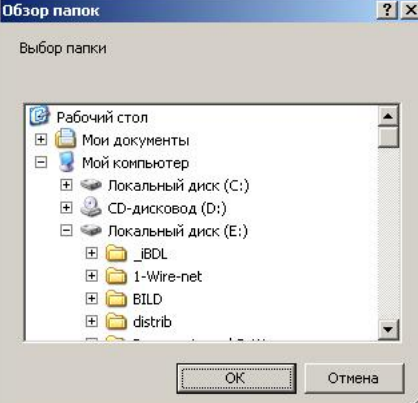

"Обзор папок", с помощью которого пользователь может выбрать имя новой директории сохранения файлов с протоколами, сформированными исполняемым модулем. Формат этого служебного окна и правила работы с ним являются типовыми для ОС Windows, установленной на компьютере пользователя.

Файл с результирующим протоколом сохраняется в корне назначенной пользователем директории под именем, совпадающим с идентификационным номером устройства ТЕРМОХРОН и с программным расширением, аббревиатура

которого зависит от того, посредством какого именно пакета Microsoft Office (.xls) или Open Office (.ods) исполняемым модулем ThCh\_Pr.exe была исполнена обработка назначенного пользователем файла данных. В случае формирования нескольких файлов протоколов, каждый из которых содержит отчёт, сформированный на базе данных, накопленных в памяти одного и того же устройства TEPMOXPOH, к имени файла добавляется второй элемент — дата и время в формате: «-ддммге\_ччммсс», сформированные по показаниям узла часов/календаря компьютера.

Опция {Сделать копию в формате PDF} позволяет запустить в конце процедуры формирования протокола автоматическое создание копии протокола в pdf-формате. Протокол в pdf-формате сохраняется в корне выбранной пользователем директории с именем, состоящим из идентификационного номера устройства TEPMOXPOH и расширения .pdf. В случае формирования нескольких файлов протоколов, каждый из которых содержит отчёт, сформированный на базе данных, накопленных в памяти одного и того же устройства TEPMOXPOH, к имени файла добавляется второй элемент — дата и время в формате: «-ддммге\_ччммсс», сформированные по показаниям узла часов/календаря компьютера. Опция будет разрешена, если в поле-признаке, расположенном слева от её названия, имеется мнемоническая галочка, и напротив опция будет запрещена, если в этом поле-признаке мнемоническая галочка отсутствует.

# Внимание! Опция {Сделать копию в формате PDF} легальна только при совместной работе исполняемого модуля ThCh Pr.exe с пакетом Open Office или пакетом Microsoft Office версии выше 2010.

Если поле-признак опции {Открыть файл по окончанию работы} содержит мнемоническую галочку (по умолчанию), то в конце процедуры формирования протокола исполняемый модуль ThCh\_Pr.exe откроет файл результирующего протокола в визуальной оболочке Microsoft Office или Open Office, в зависимости от выбранного пользователем типа запуска. Если же мнемоническая галочка отсутствует в поле опции {Открыть файл по окончанию работы}, то результирующий протокол будет сохранён в заранее заданную директорию, без визуализации в визуальной оболочке Microsoft Office или Open Office.

#### Раздел {Заголовок протокола} основного окна

Раздел {Заголовок протокола} основного за окна "ThCh\_Pr" предназначен для задания пользователем произвольного заголовка результирующего протокола,

| ) | Заголовок протокола |
|---|---------------------|
| 1 |                     |
| ) | X                   |

формируемого исполняемым модулем ThCh\_Pr.exe, и является по умолчанию пустым (незаполненным). Произвольная символьная информация, набранная в этом поле пользователем посредством клавиатуры, будет выводиться жирным шрифтом в первых строках любой первой страницы результирующего протокола.

Для того чтобы озаглавить протокол пользователь может заполнить одно или два поля ввода заголовка. Длина для каждого из полей ограничена 25 символами. При выборе кнопки [x], расположенной справа от полей ввода, оба поля {Заголовка протокола} очищаются.

#### Раздел {Установочные параметры}

Раздел {Установочные основного окна "ThCh\_Pr" отвечает за 🔽 Ярлык 🔽 Статус 🔽 Параметры протокола формирование первой по порядку

параметры} 🔽 Установочные параметры

следования страницы результирующего протокола. По умолчанию этот раздел является выбранным (т.е. разблокированным), а значит, будет автоматически включён исполняемым модулем ThCh Pr.exe в результирующий протокол. С блокировки включения раздела {Установочные параметры} в целью результирующий протокол следует убрать мнемоническую галочку из поляпризнака, находяшегося слева от аббревиатуры названия раздела. В этом случае все опции раздела {Установочные параметры} являются недоступными для пользователя, что будет отображено их исключением из окна «ThCh Pr".

Раздел {Установочные параметры} содержит три опции, обеспечивающие пользователю возможность модификации вида представления данных на первой странице результирующего протокола. По умолчанию все три опции раздела {Установочные параметры} выбраны, признаком чего является наличие мнемонических галочек в отдельных полях-признаках, расположенных слева рядом с каждым из них. Если мнемоническая галочка в поле-признаке какой-либо из опций убрана, а информация, связанная с этой опцией, не будет включена в результирующий протокол, формируемый исполняемым модулем ThCh Pr.exe.

Опция (Ярлык) отвечает за включение в результирующий протокол полного содержимого свободно редактируемой пользователем дополнительной памяти. Обычно в этом сегменте памяти содержится служебная информация, связанная или с температурным процессом, контролируемым логгером, или с конкретным устройством ТЕРМОХРОН. В случае включения раздела ярлыка в результирующий протокол, информация, отображаемая в нём, выводится в отдельной прямоугольной рамке, отделяющей её от других данных, содержащихся на первой странице отчёта.

Опция {Статус} позволяет включить в результирующий протокол следующую статусную информацию:

- q идентификационный номер устройства TEPMOXPOH, его модификацию и чувствительность (минимальная градация регистрируемой температуры);
- дату и время считывания информации из устройства ТЕРМОХРОН;
- признак учёта поправочных коэффициентов и их значения; q
- состояние устройства ТЕРМОХРОН на момент формирования хранящейся в a обрабатываемом исполняемым модулем файле данных с информационной копией DS1921, определяемое содержимым набора его основных регистров.

Опции (Ярлык) и (Статус) формируют первую главу результирующего протокола, которая имеет наименование «Установочные параметры устройства ТЕРМОХРОН» и располагается непосредственно под его заголовком. Между строкой, отображающей идентификационный номер устройства ТЕРМОХРОН, и строкой, отображающей время считывания информации с устройства

| Холодовая цепь                             | Nz 21D0430000204F77                |
|--------------------------------------------|------------------------------------|
|                                            | DS1921H-F5                         |
| Установочные параметры устройс             | тва ТЕРМОХРОН                      |
| Устройство - 21D0430000204F77 DS1921H-     | F5 : от +15 °C до +46 °C / 0.125°C |
| Ярлык                                      |                                    |
| Склад №247-Б                               |                                    |
| Холодильник №15-67                         |                                    |
| Стеллаж №А-356                             |                                    |
| Вакцина против гепатита АК-86-И            |                                    |
| 167 упаковок по 12 ампул в каждой          |                                    |
| Отв. за хранение : Петров И.С.             |                                    |
| Проверяющий : Петров А.В.                  |                                    |
| Данные считаны: Понедельник 13/11/2006 10: | 54:34                              |
| Состояние устройства: Данные без учета коз | ффициентов.                        |
| Коэффициенты: Мультипликативный: 1.020000  | Аддитивный: -0.387000;             |
| Сессия завершена                           |                                    |
| Частота регистрации: 1 мин.                |                                    |
| Кольцевой буфер: есть                      |                                    |
| Превышения кольцевого буфера: есть         |                                    |
| Начало сессии: 21/10/2006 03:01:00         |                                    |
| Задержка: О мин.                           |                                    |
| Измерений в данной сессии: 22973           |                                    |
| Всего измерений: 364272                    |                                    |
| Верхний температурный предел: 30.000 °C    |                                    |
| Нижний температурный предел: 22.500 ℃      |                                    |
| Выходы за температурные пределы: Верх., Ни | жн.                                |
| Текущее время на Термохроне: Понедельник   | 06/11/2006 01:54:02                |
| Текущее время на компьютере: Понедельник   | 13/11/2006 10:54:34                |

страница ТЕРМОХРОН, главы «Установочные устройства параметры **ТЕРМОХРОН»**, исполняемым модулем включается ярлык.

> Опция {Параметры протокола}. в случае eë выбора. формирует отдельную глави «Установочные параметры протокола». Эта глава отображает сводный перечень опций и параметров, выбранных пользователем в основном окне в основном окне «ThCh Pr" визуальной оболочки исполняемого которые модуля, определяют изменение вида и формы представления табличной

графической информации в генерируемом им результирующем протоколе. Глава «Установочные параметры протокола» располагается последней на первой странице результирующего протокола и может включать, в зависимости от выбора пользователя, три группы параметров:

- параметры главы «Выход за температурные границы»;
- параметры «Гистограмма главы температур»;

| Установоч   | ные параметр                 | ы протокол     | a                  |
|-------------|------------------------------|----------------|--------------------|
| Выход за те | емпературные гра             | аницы          | 1                  |
| Верхная     | Нижнаа                       |                | 0.                 |
| Выходы за г | границы, менее ч             | ем на 20 мин.  | не показаны        |
| Гистограмм  | а температур                 |                |                    |
| Пропуская   | карманы, заполне             | нные меньше    | чем 30 мин.        |
| Тип диагра  | ммы: гистограмм.             | a              | 8                  |
| Значения д  | иаграммы: "Врем:             | я, сут:ч:м"    |                    |
| Диапазон т  | емператур от -10             | °С до 10°С     |                    |
| График тем  | пературы                     |                | 0                  |
| Шаг: 10 ото | .u.                          |                |                    |
| Коэффицие   | енты T=a <sup>x</sup> t+b a= | 1,103000 b = - | 0,520000           |
| Влеменной   | интервал с 09.01             | 2004 09·10 n   | 0 09 01 2004 23:59 |

• параметры главы «График температуры».

#### Раздел {Выход за температурные границы}

Раздел {Выход за температурные границы} основного окна "ThCh Pr"определяет параметры графического и табличного отображения содержимого памяти температурных пределов логгера, данные, считанные из памяти которого содержатся в отдельном разделе файла с информационной копией DS1921, сгенерированного программой ThCh R. Этот раздел формирует одноименную главу результирующего протокола, включающую информацию, отображающую зафиксированные устройством ТЕРМОХРОН выходы контролируемой им температуры за предварительно установленные температурные пределы. Устройство ТЕРМОХРОН может фиксировать до 12 выходов за нижний температурный предел и до 12 выходов за верхний температурный предел.

Информация о выходах за пределы содержится в отдельной 96-байтной энергонезависимой памяти устройства ТЕРМОХРОН, включающей не только времена начала выхода за тот или иной предел, но и продолжительность каждого из этих событий (максимальная продолжительность события, связанного с одной ячейкой – 255 отсчётов). Каждый из отсчётов выполняется за время равное частоте регистрации, значение которой также устанавливается перед запуском логгера на отработку очередной сессии. Запись данных в этот тип памяти производится в соответствии со значениями пределов, которые были

выбраны пользователем на этапе программирования очередной сессии работы **устройства ТЕРМОХРОН.** 

Представление информации о каждом факте пересечения заданных пределов формируемое исполняемым модулем ThCh Pr.exe в табличном виде состоит из трех отдельных таблиц:

- ØПервая, самая верхняя из них, озаглавлена «Общее время нахождения вне заданных границ» и содержит всего две строки суммарных значений параметров нарушения пределов. При этом первая её строка содержит данные, связанные с нарушением верхнего предела, а вторая – данные, связанные с нарушением нижнего предела. Первая колонка этой таблицы отображает величину верхнего или нижнего температурных пределов (в °С), нарушение которых зафиксировал логгер. В остальных трёх колонках отображено суммарное значение времени, в течение которого заданный предел был нарушен. Эта величина получена благодаря суммированию количества отсчётов, зафиксированных каждым из 12 карманов длительности нарушения температурного предела, и последующему умножению этой суммы на величину частоты регистрации. Она отображается в формате минут во второй колонке таблицы, в формате часов в третьей колонке и в формате суток в последней четвёртой колонке. Если нарушений какого-либо из пределов не зафиксировано, последние три колонки таблицы содержат нулевые значения.
- ØВторая по порядку следования сверху вниз таблица озаглавлена «Интервалы нахождения за верхней температурной границей ...... °C» и содержит количество строк, равное числу фактов нарушения установленного верхнего предела. Каждая из её строк имеет по два раздела «Дата, Время с ... по ...» и «Время превышения», имеющих соответственно стандартные форматы: «дд.мм.гг чч:мм», «дд.мм.гг чч:мм», «...сут. ...час. ...мин.». При этом, первая и вторая ячейки первого раздела «Дата, Время с ... по ...» указывают соответственно моменты начала и окончания события, связанного с нарушением верхнего предела. Ячейка раздела «Время превышения» отображает общую длительность события, связанного с конкретным фактом нарушения верхнего предела. её значение вычисляется, как произведение количества отсчётов, относящихся к одному из 12 карманов длительности нарушения верхнего предела, и величины частоты регистрации. Строки этой таблицы следуют строго в хронологическом порядке фиксации фактов нарушения верхнего предела. Т.е. первая строка связана с самым ранним нарушением предела, а последняя с самым поздним его нарушением. Если факты нарушения верхнего предела отсутствуют, ячейка раздела «Время превышения» содержит надпись «превышений нет».
- ØТретья по порядку следования сверху вниз таблица озаглавлена «Интервалы нахождения за нижней температурной границей ...... °С» и содержит количество строк, равное числу фактов нарушения установленного нижнего предела. Каждая из её строк имеет по два раздела «Дата, Время с ... по ...» и «Время превышения», имеющих соответственно стандартные форматы: «дд.мм.гг чч:мм», «дд.мм.гг чч:мм», «...сут. ...час. ...мин.». При этом, первая и вторая ячейки первого раздела «Дата, Время с ... по ...» указывают

соответственно моменты начала и окончания события. связанного с нарушением нижнего предела. Ячейка раздела «Время превышения» отображает общую длительность конкретного события, связанного с конкретным фактом нарушения нижнего предела. её значение вычисляется, как произведение количества отсчётов, относящихся к одному из 12 карманов длительности нарушения нижнего предела, и величины частоты регистрации. Строки этой таблицы следуют строго в хронологическом порядке фиксации фактов нарушения нижнего предела. Т.е. первая строка связана с самым ранним нарушением предела, а последняя с самым поздним его нарушением. Если факты нарушения нижнего предела отсутствуют, ячейка раздела «Время превышения» содержит надпись «превышений нет».

Для графического отображения Выход за температурные границы содержимого памяти температурных пределов исполняемый модуль ThCh Pr.exe формирует специальное аналоговое изображение данных. Оно визуализирует статистическое распределение каждого из фактов пересечения *<u>VCTановленных</u>* пределов пользователем или, иными словами, гистограмму пределов. устройством ТЕРМОХРОН, в осях [Кол-во отсчётов мин.(Дата, Время)]. выбираемая этом при модулем по оси исполняемым абсцисс, определяет временнОй интервал между первым последним

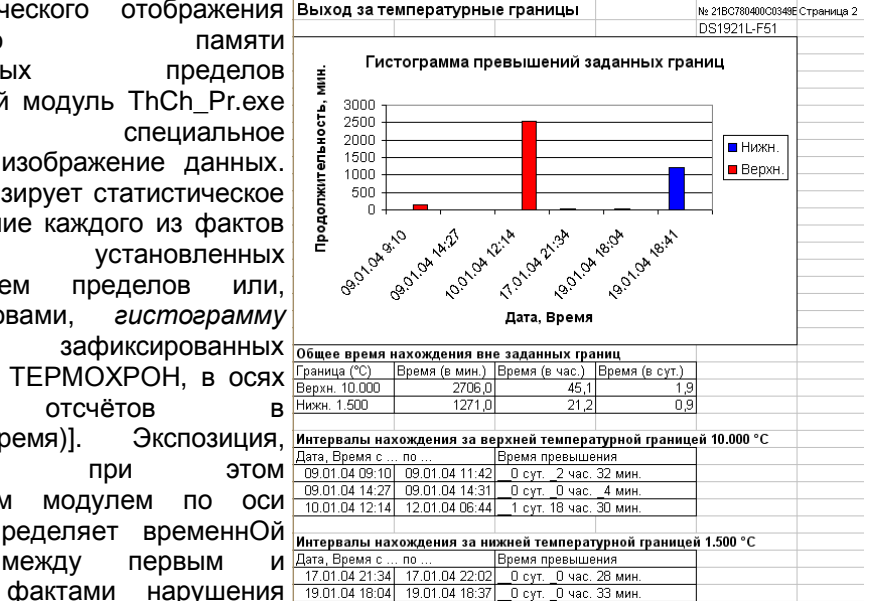

заданных пределов. Поскольку память температурных пределов содержит только значения начала каждого интервала выхода за заданный предел и величину продолжительности каждого из этих выходов, то экспозиция временнОго интервала представляет интервал времени, прошедший с момента начала первого зафиксированного устройством ТЕРМОХРОН выхода за любой предел. до момента начала последнего зафиксированного выхода за всякий из пределов.

При формировании этого распределения ось ординат разбивается на число отрезков, равное числу фактов нарушения установленных пределов. На этих отрезках, через равные, промежутки, формируются вертикальные полосы одинаковой ширины, каждая из которых ассоциируется с одним из фактов пересечения установленных пределов. Цвет полос, связанных с фактом пересечения нижнего предела, - синий, а полос, связанных с фактом пересечения верхнего предела, - красный.

Шкала, формируемая по оси абсцисс, выводит с левого края основания каждой из полосок отметку, рядом с которой отображается значение времени начала выхода температуры за предел для любого из фактов его нарушения. Формат вывода этого значения следующий: «Число.месяи.год Часы:минуты». Высота продолжительностью пребывания вертикальных попос определяется отслеживаемой температуры за пределом, контролируемым устройством ТЕРМОХРОН, в каждом конкретном случае, и обуславливается количеством отчётов, попавших в ячейку памяти температурных пределов, которая связана непосредственно с координатой, отложенной по оси абсцисс. Высота каждой полосы регламентируется по оси ординат, показывая соотношение между произведениями количества отсчётов, содержащихся в разных ячейках памяти температурных пределов, на величину частоты регистрации в зафиксированной логгером сессии. Таким образом, пользователь может сделать качественную оценку того. за границей какого установленного им предела большее или меньшее время находилось устройство ТЕРМОХРОН на протяжении всей экспозиции, в течение которой заполнялась память температурных пределов, и каково было соотношение между продолжительностями этих нарушений.

Выбираемый исполняемым модулем ThCh\_Pr.exe диапазон по оси ординат определяется значением количества отсчётов в ячейке памяти температурных пределов, зафиксировавшей наибольшее число отсчётов, среди всех других ячеек этого типа памяти. Горизонтальные линии разметочной сетки проводятся исполняемым модулем ThCh\_Pr.exe с автоматическим изменением шага, в зависимости от максимального значения по оси ординат, так чтобы обеспечить удобство визуализации графика.

Растяжка графика гистограммы температурных пределов по оси абсцисс определяется количеством фактов пресечения установленных пределов. При этом, она является дискретной по отношению к шкале реального времени. Поэтому, каково бы ни было соотношение между временем фиксации устройством ТЕРМОХРОН фактов пересечения того или иного предела, расстояние между горизонтальными полосами, ассоциируемыми с этими событиями, будет одинаково. Однако, при построении графика гистограммы пределов соблюдается строгий порядок следования одного факта нарушения предела за другим, совпадая с последовательностью заполнения памяти температурных пределов во времени. Поэтому все вертикальные полосы следуют строго по порядку от левой (младшей), связанной с самым первым фактом нарушения предела, до крайней правой (старшей), связанной с

В случае, если значения установочных параметров раздела {Выход за температурные границы} определены по умолчанию, то в результирующий протокол, будет включена отдельная страница, следующая сразу за страницей с разделом «Установочные параметры» и содержащая полное аналоговое и табличное представление данных, накопленных в памяти температурных пределов, в соответствии с представленным выше описанием. Эта станица определяется в результирующем протоколе, как глава «Выход за

температурные границы». Она включает помимо заголовка главы, также перечень установочных значений, заданных пользователем для форматирования данных из памяти температурных пределов, а также аналоговое и табличное представление данных, связанных с нарушением пределов из файла с информационной копией DS1921.

Если пользователь желает модифицировать страницу, связанную с памятью температурных пределов результирующего протокола он должен воспользоваться разделом опций {Выход за температурные границы} основного окна "ThCh\_Pr".

По умолчанию раздел опций (Выход за температурные границы} является доступным (т.е. разблокированным), а значит, будет автоматически включён в С протокол. целью блокировки включения раздела {Выход за температурные границы} в протокол следует результирующий устранить мнемоническую галочку из отдельного поля-признака. находящегося слева от аббревиатуры названия раздела. В этом случае все опции этого раздела будут недоступны пользователю, что будет отображено их исключением ИЗ ОСНОВНОГО окна "ThCh Pr".

{Выход Раздел за температурные границы} содержит три опции, каждая из которых обеспечивает пользователю возможность модификации табличного графического И представления данных, считанных из сегмента памяти температурных пределов текстового файла данных.

Опции {Нижняя} И {Верхняя} обеспечивают возможность включения в результирующий протокол либо информации, связанной С нарушением нижнего предела, либо с нарушением верхнего предела. Справа от названия этих опций выводятся

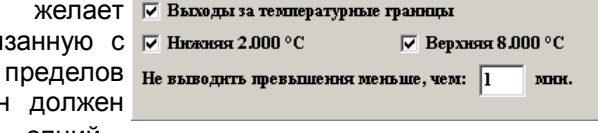

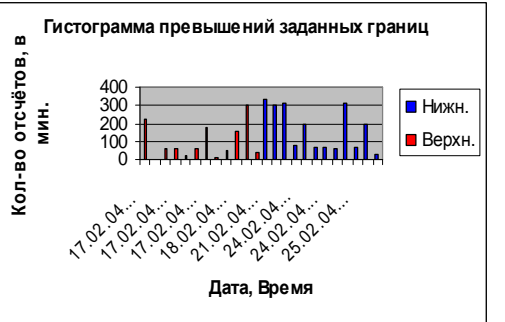

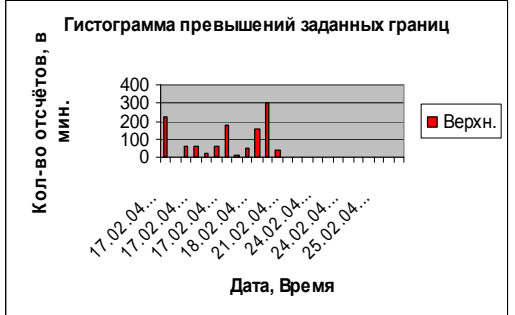

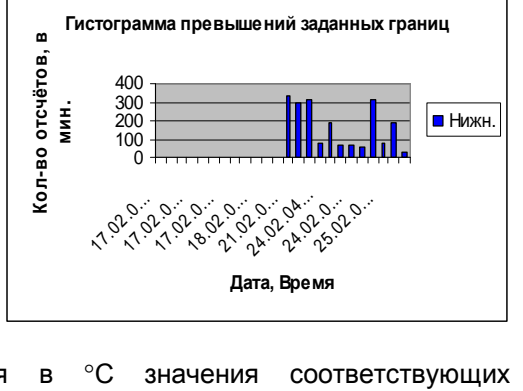

температурных пределов, нарушения которых представляются главой «Выход за *температурные границы»*. Для переключения между опциями {Нижняя} и {Верхняя} следует соответственно поставить или убрать галочку в поле, расположенном слева, рядом с необходимой опцией. При выборе для включения в результирующий протокол одной из двух опций {Нижняя} и {Верхняя}, на странице с главой «Выход за температурные границы» будут отображены:

- Ø Аналоговое представление памяти температурных пределов без столбцов, соответствующих фактам нарушения пределов, связанных с невыбранной опцией. Аналоговое представление памяти температурных пределов не выводится вообще, если факты нарушения выбранного опцией предела отсутствуют (не зафиксированы).
- Ø Таблица «Общее время нахождения вне заданных границ», состоящая из одной строки, содержащей значение суммарной длительности нарушения предела, связанного с выбранной опцией (не выводится, если факты нарушения выбранного опцией предела отсутствуют (не зафиксированы)).
- Ø Одна из таблиц «Интервалы нахождения за верхней температурной границей ...... °С» или «Интервалы нахождения за нижней температурной границей ...... °С», которая связанна с выбранной опцией.

По умолчанию всегда выбраны обе опции {Нижняя} и {Верхняя}, подтверждением чего является наличие галочек в отдельных полях-признаках слева от названия каждой из них. В случае, если пользователь уберет галочки из полей-признаков, связанных с обеими опциями, автоматически будет устранена галочка из отдельного поля-признака, находящегося слева от аббревиатуры названия раздела {Выход за температурные границы}. В этом случае все опции этого раздела будут отключены (исключены из основного окна).

Опция {Не выводить превышение меньше, чем:} позволяет устранить избыточные данные из памяти температурных пределов, зафиксированных устройством ТЕРМОХРОН. В результирующий протокол будет включено табличное и аналоговое отображение значений только тех превышений температурных границ, при которых логгер находился время, большее, чем значение, заданное пользователем в этом поле. По умолчанию в этом поле выставлено минимально возможное значение соответствующее 1 минуте, т.е. в протоколе будут отображены все нарушения температурных пределов.

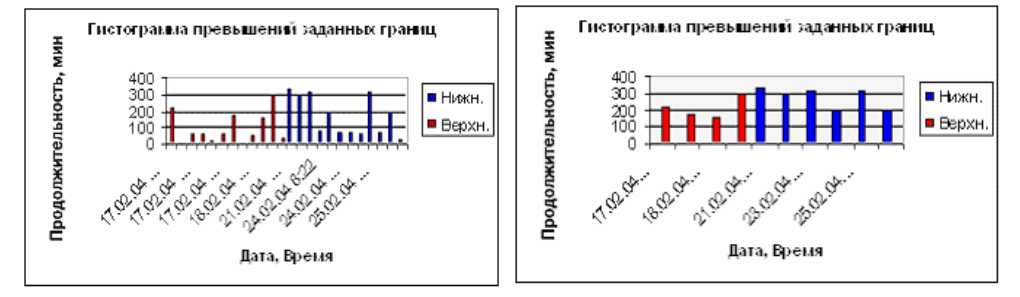

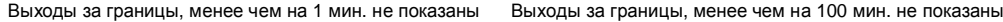

Раздел {Гистограмма температур}

Раздел {Гистограмма температур} основного окна "ThCh Pr" определяет параметры графического и табличного отображения содержимого памяти гистограмм, данные для которого считаны из назначенного пользователем текстового файла данных. Таблица и график результирующего протокола, параметры которых формируются установочными значениями этого раздела основного окна «ThCh Pr", содержит 64 ячейки, ёмкостью 65535 событий (отсчётов) каждая, что определяется архитектурой устройств ТЕРМОХРОН. Для модификации DS1921G-F5 и модификаций DS1921L-F5# ячейки (или карманы) гистограммы разбивают весь диапазон температур, через 2°С. Т.е. первая минидиапазону от -40,0°С до -38,5°С, ячейка соответствует вторая минидиапазону от -38,0°C до -36,5°C и т.д., 64 ячейка соответствует температурному минидиапазону от +86,0°С до +87,5°С. Аналогично для модификаций DS1921H-F5 и DS1921Z-F5 весь диапазон температур, разбит на 64 кармана через 0.5°C. Таким образом, для модификации DS1921H-F5 первая ячейка соответствует минидиапазону от +14,500°С до +14,875°С, вторая ячейка минидиапазону от +15,000°C до +15,375°C и т.д., 64 ячейка соответствует температурному минидиапазону от +46,000°С до +46,375°С. А для модификации DS1921H-F5 первая ячейка имеет минидиапазон от -5.500°C до -5.125°C, вторая минидиапазон от -5,000°C до -4,625°C и т.д., 64 ячейка соответствует температурному минидиапазону от +26,000°С до +26,375°С.

Представление о том, как долго находилась контролируемая устройством ТЕРМОХРОН температура в каждом из минидиапазонов даёт таблица, в которой каждому из минидиапазонов карманов памяти гистограмм поставлен в соответствие временнОй интервал, образованный как произведение количества отсчётов, содержащихся в нём, на величину частоты регистрации, которая была задана на этапе запуска логгера, информационная копия которого анализируется исполняемым модулем ThCh\_Pr.exe.

График аналогового представления содержимого памяти гистограмм строится в декартовой системе координат с осями Время(Температура) и является статистическим распределением, которое образованно следующим образом. Ось абсцисс разбита на 64 отрезка, отделённых друг от друга равными

промежутками. Каждый из этих отрезков соответствует одной из ячеек памяти гистограмм устройства ТЕРМОХРОН. От середины каждого отрезка вверх проведены вертикальные столбцы, высота каждого из которых определяется количества произведением отсчётов, в содержащихся каждом ИЗ карманов, на значение частоты регистрации,

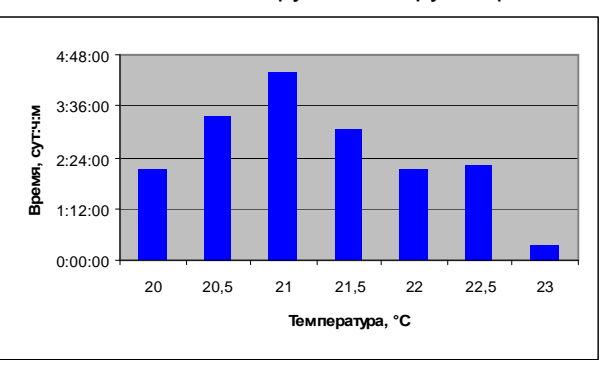

<sup>\*</sup>Элин Исполняемый модуль ThCh\_Pr.exe

выбранной для рабочего цикла текущей или последней остановленной сессии. Высота каждого столбца регламентируется по оси ординат, показывая соотношение между временем нахождения регистратора в различных температурных коридорах, отложенных по оси абсцисс. Таким образом, пользователь может сделать качественную оценку того, при какой температуре большее или меньшее время находилось устройство TEPMOXPOH на протяжении всей экспозиции, в течение, которой заполнялась память гистограмм, без привязки к конкретным меткам шкалы реального времени каждого из отсчётов.

В случае если значения установочных параметров раздела (Гистограмма температур} определены по умолчанию, то в результирующий протокол, генерируемый исполняемым модулем ThCh Pr.exe, будет включена отдельная страница, содержащая полное аналоговое представление содержимого памяти гистограмм и полное табличное представление памяти гистограмм в соответствии с представленным выше описанием. Эта станица определяется в результирующем протоколе как глава «Гистограмма температур» и включает помимо заголовка главы, также перечень установочных значений заданных пользователем для форматирования данных из памяти гистограмм, а также аналоговое и табличное представление самой гистограммы. При этом, таблица данных из памяти гистограмм строится в виде двух столбцов, один из которых отображает температурный диапазон кармана с границами заданными в виде краевых значений, указанных в °C, а второй время нахождения контролируемой температуры в этом кармане, в формате сут:ч:м (сутки:часы:минуты). Аналоговое представление данных памяти гистограмм визуализируется либо в традиционном виде, либо в виде круговой диаграммы, по желанию пользователя. При этом, для отражения соотношения данных, накопленных в каждом из карманов памяти гистограмм, могут быть использованы как временнЫе единицы, так и процентные соотношения. Представление данных в аналоговом и табличном виде результирующего отчёта может быть ограничено заданием границ диапазона отображения данных или заданием фильтра прореживания минимально значимой информации. накопленной в каждом из карманов гистограммы (см. ниже).

Если. пользователь жела модифицировать страни связанную с памятью гистогра результирующего протоко генерируемую исполняемым модул ThCh Pr.exe. OH долж воспользоваться разделом OUL {Гистограмма температур}, котор интегрирован в основное 0 "ThCh Pr.exe ".

|     | 🔽 Гистограма температур                        |            |         |   |  |  |  |
|-----|------------------------------------------------|------------|---------|---|--|--|--|
| ает | Не выводить карманы, заполненые меньше, чем: 1 |            |         |   |  |  |  |
| цу, | _                                              | _          | · · · · |   |  |  |  |
| MM  | Тип днаграммы                                  | Значення   |         |   |  |  |  |
| ла, | C 14                                           | С п о      |         |   |  |  |  |
| ем  | 🔿 Круговая                                     | О Доля, %  |         |   |  |  |  |
| кен |                                                |            |         |   |  |  |  |
| ТИЙ | • Полностью                                    | у <b>р</b> |         |   |  |  |  |
| ый  | О Частично                                     |            |         |   |  |  |  |
| (HO | от -5 до 26                                    | ۰c         |         |   |  |  |  |
|     |                                                |            |         |   |  |  |  |
|     |                                                |            |         | _ |  |  |  |

По умолчанию раздел опций {Гистограмма температур} основного окна "ThCh\_Pr" является доступным (т.е. разблокированным), а значит, будет автоматически

включён в результирующий протокол. С целью блокировки включения раздела {Гистограмма температур} основного окна "ThCh\_Pr" в результирующий протокол следует устранить галочку из отдельного поля-признака, находящегося слева от аббревиатуры названия раздела. В этом случае все опции этого раздела будут недоступны, что отражает их исключение из основного окна "ThCh\_Pr".

Раздел {Гистограмма температур} содержит четыре опции, каждая из которых обеспечивает пользователю возможность модификации графического и табличного представления данных статистического распределения.

Опция {Не выводить карманы, заполненные меньше, чем:} позволяет устранить избыточную информацию, из общего массива данных памяти гистограмм. При заполнении поля {мин} этой опции исполняемым модулем обрабатываются данные только тех карманов, которые связаны с температурными величинами, при которых логгер находился на протяжении большего времени, чем значение, указанное пользователем в этом поле. По умолчанию в поле {мин} выставлено

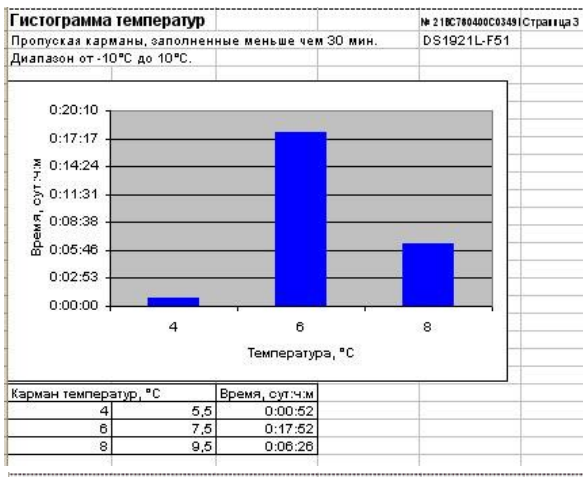

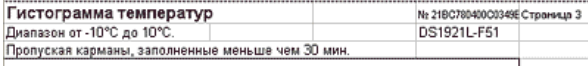

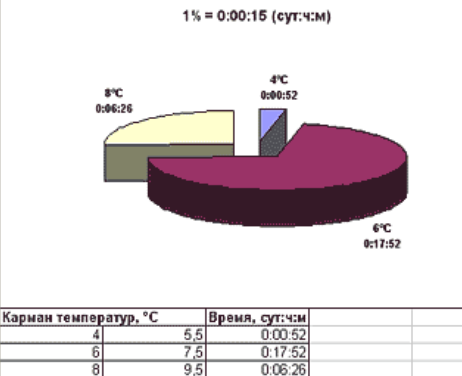

значение - 1 минута, т.е. в протоколе будут отображены все карманы, содержащие даже один отсчёт.

Опция {Тип диаграммы} желание определяет пользователя в отношении графического внешнего вида представления статистического распределения данных ИЗ памяти гистограмм. При этом, если мнемоточка поставлена в расположенном поле-признаке, слева аббревиатуры OT «Гистограмма». будет построено традиционное статистическое распределение состоящее ИЗ прямоугольных полосок, высота каждой из определяет которых длительность нахождения том или логгера в ином температурном кармане. Если же мнемоточка будет поставлена в поле-признаке, расположенном ОТ аббревиатуры спева «Круговая», то будет построена круговая диаграмма, величина каждого сегмента которой длительность определяет \*ЭлЦн Исполняемый модуль ThCh\_Pr.exe

нахождения логгера в том или ином температурном кармане. Гистограмма строится в осях Время (Температура) или Доли (Температура) в зависимости от опции {Значения}. Круговая диаграмма строится вне каких-либо осей, однако каждый её сегмент имеет цифровой идентификатор, верхняя строка которого связана с началом минидиапазона того или иного температурного кармана, нижняя строка определяет длительность нахождения логгера в этом кармане. Кроме того, в зависимости от состояния опции (Значения) будет выведена либо длительность интервала времени нахождения контролируемой логгером температуры в этом кармане в формате сут:ч:м, либо процентное соотношение нахождения логгера при этой температуре относительно её общего пребывания во всех других карманах статистического распределения. При этом процентное соотношение элементами результирующего распределения между рассчитывается непосредственно перед построением диаграммы, и учитывает все сформированные пользователем ограничения, связанные с опциями {Не выводить карманы, заполненные меньше, чем: у (Диапазон температур).

При выборе круговой диаграммы следует учитывать, что при большом количестве малых секторов (заполненных менее чем на 5%) подписи к ним перекрываются. Для того чтобы избежать этого, можно воспользоваться прореживанием данных, используя опцию {Не выводить карманы, заполненные меньше, чем:} или сузить диапазон отображаемых температур с помощью опции {Диапазон температур}. Кроме того, если исполняемый модуль использовал ресурсы программы Microsoft Office Excel, можно вручную разнести надписи, относящиеся к малым сегментам диаграммы (выделив значение нажатием левой кнопки манипулятора «мышь» и не отпуская кнопки передвинуть надпись).

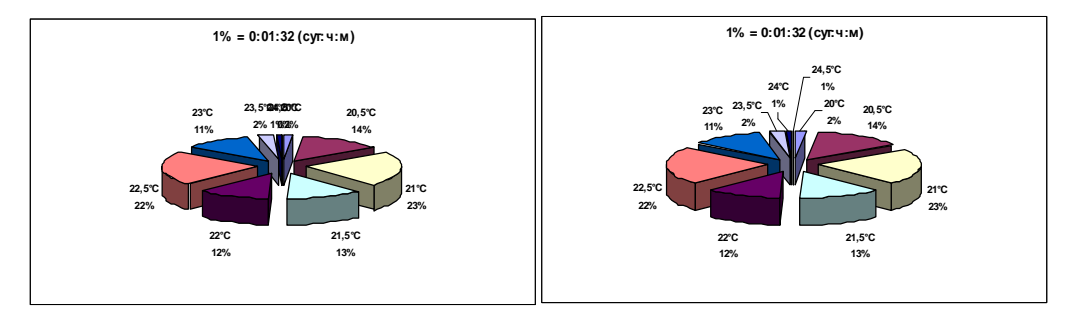

Опция {Значения} позволяет выбирать единицы измерения длительности нахождения контролируемой температуры в тех или иных карманах гистограммы, зафиксированной логгером. Если мнемоточка поставлена в поле-признаке {Время, сут:ч:м}, то, в случае построения традиционного статистического распределения, по оси ординат будут отложены временные значения в формате сут:ч:м, а при выборе круговой диаграммы временные значения в таком же формате для каждого её сектора будут указаны ниже температурного значения кармана, рядом с каждым из сегментов круговой диаграммы. Если же мнемоточка будет поставлена в поле-признаке {Доля, %}, то, в случае построения традиционного статистического распределения, по оси ординат будут отложены

доли процентного соотношения нахождения логгера при той или иной температуре относительно её общего суммарного пребывания во всех других карманах статистического распределения в формате %. При выборе же круговой диаграммы значения процентной доли нахождения логгера при той или иной температуре относительно её общего суммарного пребывания во всех других минидиапазонах статистического распределения в таком же формате для каждого её сектора будут указаны ниже температурного значения кармана, рядом с каждым из сегментов круговой диаграммы.

Выбор формата представления с помощью опции {Значения} влияет только, на формирование отсчётов в графическом представлении графика гистограммы, и не оказывает никакого влияния на табличное представление данных из области памяти гистограмм.

Кроме того, каждый раз при задании пользователем новых значений параметров отображения данных из памяти гистограмм в результирующем протоколе с использованием опций раздела {Гистограмма температур} основного окна "ThCh\_Pr", исполняемый модуль пересчитывает временнОе наполнение единичной доли. Т.е. временнОго интервала выраженного в минутах, который соответствует 1% от общего суммарного времени экспозиции зафиксированного устройством ТЕРМОХРОН с учётом всех минидиапазонов статистического распределения. Эта величина выводится каждый раз отдельной строкой в формате сут:ч:м в области графика аналогового представления содержимого памяти гистограмм, или при условии, что мнемоточка опции {Значение} установлена в поле-признаке рядом с аббревиатурой «*Доля, %*», или при условии, что мнемоточка опции {Тип диаграммы} установлена в поле-признаке рядом с аббревиатурой «*Круговая*».

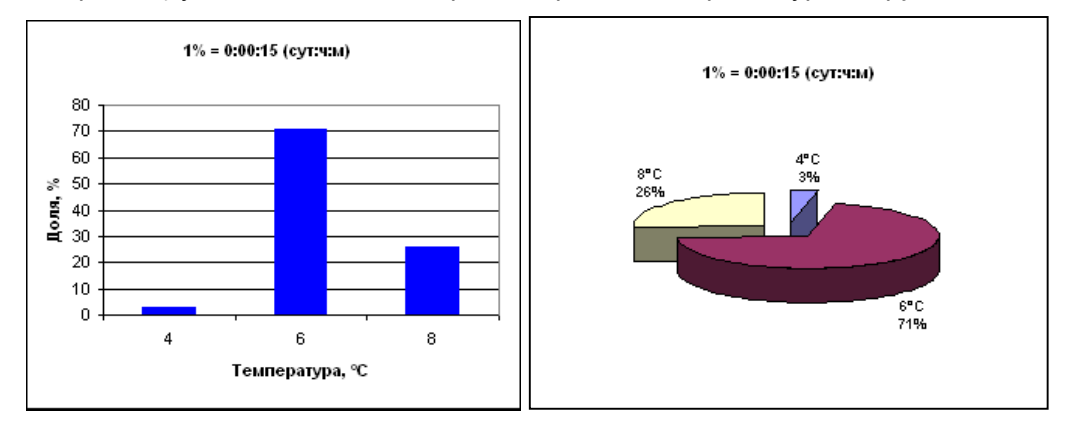

Опция {Диапазон температур} содержит две позиции {Полностью} и {Частично}. Для переключения между ними следует поставить мнемоточку в поле-признаке, расположенном слева, рядом с выбранной позицией. По умолчанию всегда выбрана позиция {Полностью}. В этом случае поля {*om* ... *do* ... °*C*}, связанные с опцией {Диапазон температур} будут затенены, но несмотря на это, все равно будут отображать полный рабочий диапазон регистрации устройства ТЕРМОХРОН. Если же поставить мнемоточку в поле-признаке рядом с позицией {Частично}, то поля {*om* ... *дo* ... °*C*} опции {Диапазон температур} разблокируются, предоставляя возможность задания произвольного диапазона вывода температурных карманов в общем статистическом распределении, формируемом

исполняемым модулем включения в результирующий протокол. При этом следует выбирать начальное и конечное значения интервала температур, только внутри рабочего диапазона. связанного C конкретной модификацией логгера. Используя этот раздел. пользователь получает возможность включить в протокол результирующий значения. связанные только с интересующим его диапазоном температур. отбросив избыточную информацию. По умолчанию поля {om ... дo ... °C} заполняются в этом случае значениями нижней границы и верхней границы полного рабочего диапазона регистрации **v**стройства TEPMOXPOH. который определяется модификацией логгера DS1921.

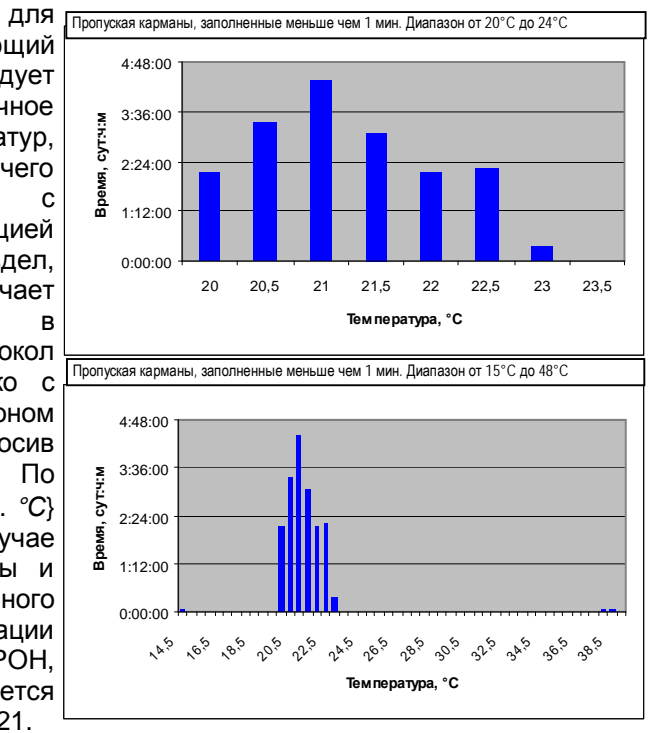

#### Раздел {График температуры}

Раздел **{График температуры}** основного окна "ThCh\_Pr" определяет параметры графического и табличного отображения содержимого буфера последовательных отсчётов. Он формирует одноимённую главу результирующего протокола, включающую в цифровом виде таблицу из температурных значений и соответствующих им временнЫх меток, накопленных устройством TEPMOXPOH в буфере последовательных отсчётов.

Таблица буфера последовательных отсчётов формируется так, что одному отсчёту, выполненному устройством ТЕРМОХРОН, соответствует одна сдвоенная ячейка строки таблицы. При этом, все сдвоенные ячейки строки имеют формат вида: «Число.месяц.год часы:минуты – температура в °С». Эта таблица может иметь различную длину, зависящую от того, на каком этапе отработки рабочей сессии находился логгер, память которого явилась источником обрабатываемого файла данных. Если рабочий цикл текущей сессии еще не начинался, то таблица этой главы результирующего отчёта вообще не

имеет строк. Если в ходе рабочей сессии выполнено более 2048 отсчётов – таблица будет содержать 2048 строк по одной на каждую ячейку памяти буфера последовательных отсчётов (однако это её предельно возможная длина).

График аналогово представления буфер последовательных отсчётов результирующем протокол строится в декартовой систем координат С OCAN Температура(Время) является интерполяцие точек, каждая ИЗ КОТОРЬ имеет координать определяемые цифровым значениями отсчёт состоящими зарегистрированной температуры, откладываемо по оси ординат, соответствующей e временнОй метн (откладываемой по 00 абсцисс).

| 0  | График тем     | пературы       |                                  |                           | N# 21BC780400C034 | 91 Странца 4                             |
|----|----------------|----------------|----------------------------------|---------------------------|-------------------|------------------------------------------|
| a  |                | -11            |                                  |                           |                   | 1 1 <i>19 1</i> 94<br>1 1                |
| в  | 25             |                |                                  |                           | +                 |                                          |
| P  |                |                |                                  |                           |                   |                                          |
| ~  | g 20 +         | ┈┿╁┫╌┼╌┼╌┿╵    |                                  | -+-+-                     | +                 |                                          |
| e  | TYP            | -   <b>\</b>   |                                  |                           | + $+$ $+$ $+$     |                                          |
| И  | u 15           |                |                                  |                           | 111               |                                          |
| и  | L Wa           |                |                                  |                           | + $+$ $+$ $+$     |                                          |
| й  | F 10           |                |                                  |                           | +                 |                                          |
| И  |                | Niterio        | 1 por any                        | An in Marken and the same | A Manual Mar      |                                          |
| Х  | 5              | 0 1 9 9 7 0    |                                  | 8 0 8 9 3                 | 99129             |                                          |
| I. | 1.8            | 1120           | . 150<br>. 151<br>. 163<br>. 163 | 1181                      | 232               |                                          |
| Ń  | 010            |                |                                  |                           |                   |                                          |
| ~  | 88             | 888888         | 88888                            | 88888                     | 8888              |                                          |
| 1, |                |                | Время                            |                           |                   |                                          |
| 3  | -              | []             |                                  |                           |                   | le le le le le le le le le le le le le l |
|    | Время          | Температура,°С |                                  | Сжатие                    | Шаг 10 отсч.      | (10мин.)                                 |
|    | 09.01.04 09:10 | 24,849         | 09.01.04 19:00                   | 7,201                     |                   |                                          |
| ň  | 09.01.04 09:20 | 25,401         | 09.01.04 19:10                   | 8,304                     |                   |                                          |
|    | 09.01.04 10:40 | 25,504         | 09.01.04 19:20                   | 7,753                     |                   |                                          |
| Л  | 0901041030     | 20,902         | 00.01.04.10.40                   | 1.057                     |                   |                                          |
| й  | 09.01.04 11:10 | 21540          | 09.01.04.1950                    | 6650                      |                   |                                          |
|    | 09.01.04 11:20 | 18,231         | 09.01.04 20:20                   | 7,201                     |                   |                                          |
| 1  | 09.01.04 11:30 | 17,128         | 09.01.04 20:30                   | 7,753                     |                   |                                          |
| И  | 09.01.04 11:40 | 12,716         | 09.01.04 20:40                   | 7,201                     |                   |                                          |
|    | 09.01.04 11:50 | 5,547          | 09.01.04 20:50                   | 8,304                     |                   |                                          |
|    | 09.01.04 12:40 | 6,096          | 09.01.04 21:00                   | 7,201                     |                   |                                          |
|    |                |                |                                  |                           |                   |                                          |

Выбираемый исполняемым модулем ThCh\_Pr.exe диапазон по оси ординат определяется минимальным и максимальным значениями рабочих температур, которые содержатся в соответствующем разделе файла данных, сформированного программой ThCh\_R из результатов, считанных ей из буфера последовательных отсчётов устройства TEPMOXPOH, а также дополнительным допуском ±1,0°C. Пунктирные горизонтальные линии разметочной сетки чёрного цвета проводятся исполняемым модулем ThCh\_Pr.exe в зависимости от получившегося диапазона кратно 5,0°C.

Растяжка графика по оси абсцисс зависит от временнОго диапазона, сформированного устройством ТЕРМОХРОН в конкретной рабочей сессии, который в свою очередь определяется крайними (первой и последней) временнЫми метками, попавшими в буфер последовательных отсчётов. Формат цифровых значений, выводимых временнЫх меток, связанных с началом и концом визуализируемого диапазона, а также разметкой по оси абсцисс имеет стандартный вид «Число.месяц.год Часы:минуты».

По умолчанию этот раздел является доступным (т.е. разблокированным), а значит, будет автоматически включён в результирующий протокол. С целью блокировки включения глава «График температуры» в протокол следует устранить мнемогалочку из поля-признака, находящегося слева от названия раздела {График температуры} пользовательской формы глава «График

*температуры*». В этом случае все опции этого раздела будут недоступны пользователю, что отображается их исключением из основного окна "ThCh\_Pr".

В случае, если значения установочных параметров раздела (График температуры} определены по умолчанию, то в результирующий протокол будут включены страницы, содержащие полное аналоговое представление и полное табличное представление буфера последовательных отсчётов. Эти станицы определяются в результирующем протоколе, как глава «График температуры» и включают помимо заголовка главы, также аналоговое и табличное представление содержимого этого буфера. Именно глава «График температуры» вносит наиболее существенный вклад в общий размер результирующего протокола. В предельном случае, связанном с включением в итоговый отчёт полной табличной информации по всем ячейкам этого сегмента памяти устройства ТЕРМОХРОН, требуется не менее 16 стандартных печатных страниц формата А4. Однако, имеется целый ряд механизмов сокращения избыточности информации, считанной из буфера последовательных отсчётов. Для этого следует воспользоваться опциями раздела {График температуры} основного окна "ThCh Pr".

Раздел {График температуры} содержит шесть опций, обеспечивающих пользователю возможность модификации графического и табличного представления данных, относящихся к содержимому буфера последовательных отсчётов. Ср. кинетическая Т

Поле {Шаг в отсч.} задаёт параметр прореживания таблицы данных из буфера последовательных отсчётов. Если указанное в этом поле значение равно 1 (по умолчанию), то выводятся все значения,

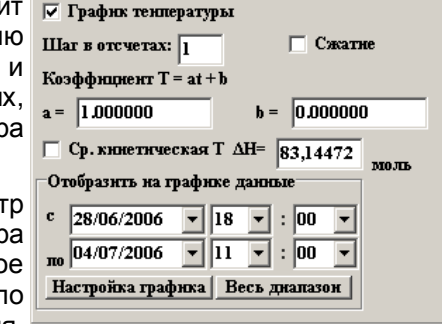

содержащиеся в этом сегменте памяти. Если в поле {Шаг в отсч.} указано, например, число 10, то конечная таблица будет содержать только каждую десятую строку буфера последовательных отсчётов, а если число 30, то только каждую тридцатую строку. Для задания числовых значений в поле {Шаг в отсч.} используется клавиатура персонального компьютера.

Опция {Сжатие} также позволяет устранить избыточную информацию. При выборе этой опции, подтверждением чего будет появление мнемонической галочки в отдельном поле-признаке слева от надписи «*Сжатие*», в результирующую таблицу температурных значений буфера последовательных отсчётов включаются только те значения, которые связаны с изменением температуры. Т.е. если значение контролируемой "таблеткой" температуры на протяжении любого числа отсчётов оставалось неизменным, то в результирующую таблицу буфера последовательных отсчётов будет включён только первый отсчёт, связанный с неизменным впоследствии значением температуры. Таким образом, если логгер находился в течение всего времени рабочего цикла при одной и той же температуре, а при обработке связанного с

ним файла данных выбрана опция {Сжатие}, то таблица буфера последовательных отсчётов будет содержать только одну строку. По умолчанию эта опция является отключённой, т.е. мнемоническая галочка в отдельном поле-признаке слева от аббревиатуры «*Сжатие*» отсутствует.

При выборе опций {Шаг в отсч.} и {Сжатие} одновременно, сначала выполняется выборка с прореживанием через указанный шаг, а уже потом осуществляется сжатие полученного таким образом массива данных.

Опция {Коэффициенты T=at+b} показывает в отдельных полях текущие значения мультипликативного **a** и аддитивного **b** поправочных коэффициентов, использованных программой Termochron Revisor в ходе реализации процедуры коррекции данных, считанных из памяти устройства TEPMOXPOH. Такая процедура отрабатывалась версиями программы ThCh\_R ниже версии 3.2 при реализации процедуры коррекции данных в отношении регистраторов модификаций DS1921Z/H, для которых HTЛ "ЭлИн" выполняла специальную процедуру калибровки (см. <u>http://www.elin.ru/Thermochron/?topic=a19</u>).

При этом левом поле {a=} отображается значение мультипликативного коэффициента - a, a в правом поле {b=} выводится значение аддитивного коэффициента - b. Процедура коррекции выполняется программой ThCh\_R перед формированием текстового файла данных с информационной копией DS1921 для всех температурных значений, накопленных во всех сегментах памяти логгера, обслуживаемого комплексом TCR, в соответствии с формулой:  $T=a^{t+b}$ , где T – скорректированное значение температуры, a t – результат, зарегистрированный устройством TEPMOXPOH. В версиях программы ThCh\_R, начиная с версии 3.2 и выше, функция коррекции данных исключена, поэтому всегда по умолчанию a=1,000 и b=0,000. Это означает, что обрабатываемый исполняемым модулем ThCh\_Pr.exe файл с информационной копией DS1921 содержит нескорректированные данные, считанные непосредственно из памяти логгера, без какой-либо их дополнительной обработки.

С помощью исполняемого модуля ThCh\_Pr.exe пользователь, опираясь, например, на результаты собственных испытаний, проведенных им по той или иной методике, может изменить значения поправочных коэффициентов на этапе обработки файла с информационной копией DS1921. Такие действия, например, могут обеспечить получение нескорректированных данных из памяти устройства TEPMOXPOH или проведение процедуры коррекции по формуле T=a×t+b, с более достоверными, с точки зрения пользователя, поправочными коэффициентами.

#### Внимание! При произвольном изменении поправочных коэффициентов устройства ТЕРМОХРОН, достоверность результатов отображаемых программой ThCh R НЕ ГАРАНТИРУЕТСЯ.

Опция {Cp. кинетическая T} основного окна <u>Cp. книетическая T ΔH=</u> 83,14472 <u>кДж</u> "ThCh\_Pr" позволяет отобразить в результирующем отчёте вместо непосредственных значений температуры, измеренной регистратором, графическое и табличное представление изменения

\*ЭлЦн Исполняемый модуль ThCh\_Pr.exe

средней кинетической температуры контролируемого им продукта. Средняя кинетическая температура (СКТ) или Mean Kinetic Temperature (МКТ) - это упрощенный способ выражения суммарного воздействия, оказываемого на скоропортящийся продукт температурными флуктуациями окружающей среды (см. <u>http://www.elin.ru/Application/?topic=haccp</u>). Например, используя понятие СКТ, можно сказать, что воздействие на куриное яйцо температуры 20°С в течение 2 часов, затем охлаждение до 2°С в течение 4 часов, и последующее пребывание при температуре 25°С в течение 1 часа эквивалентны воздействию постоянной температуры 15,7°С в течение 7 часов непрерывно. Приведенное значение, которое и является значением СКТ для данного продукта, хранившегося в указанных условиях, рассчитывается не просто, как средневзвешенное значение температуры, а по более сложной формуле:

$$T_{c\kappa} = \frac{\Delta H / R}{-\ln\left(\frac{e^{-\Delta H / RT_1} + e^{-\Delta H / RT_2} + \dots + e^{-\Delta H / RT_n}}{n}\right)}$$

где

- ΔH энергия активации (для подавляющего большинства твердых и жидких продуктов варьируется от 60 до 100 кДж/моль);
- *R* постоянная Больцмана (8,314472 Дж/моль-К);
- *n* число температурных отсчётов в измерительной сессии;
- *T*<sub>1</sub>, *T*<sub>2</sub>, ..., *T*<sub>n</sub> значения температурных отсчётов в Кельвинах.

Как видно из представленной выше формулы, благодаря переходу к логарифму суммы экспоненциальных функций температуры, при расчете СКТ большим значениям температуры придается больший вес вне зависимости от времени влияния. Таким образом, можно наиболее полно рассчитать риск, вызванный интегральным температурным воздействием на продукт в контрольной (критической) точке в рамках системы обеспечения качества ХАССП.

Числовое значение энергии активации может быть самостоятельно введено пользователем с помощью клавиатуры в отдельном поле {∆H=}. Однако следует учитывать, что этот параметр несущественно влияет на вычисляемую величину СКТ, поэтому по умолчанию для всех расчётов можно использовать среднее значение 83,14472 кДж/Моль.

Опция {Сжатие}, содержимое поля {Шаг в отсчётах}, значения поправочных коэффициентов а и b, а также назначенные пользователем значения параметров временнОго диапазона (см. ниже), будут применены исполняемым модулем при отображении динамики СКТ в том же порядке, как и при отображении непосредственных значений температуры.

Опция {Отобразить на графике данные} позволяет задать временнОй диапазон, в котором будет построен график и таблица из буфера последовательных отсчётов. После первого открытия файла данных и при графическом, и при табличном отображении содержимого буфера последовательных отсчётов по умолчанию в результирующем протоколе будет представлена вся информация

из этого сегмента памяти устройства ТЕРМОХРОН. Все остальные поля, связанные с опцией {Отобразить на графике данные} в этом случае воспроизводят граничные временнЫе значения полной экспозиции заполнения буфера

| Отобразнть на графнке данные      |                          |  |  |
|-----------------------------------|--------------------------|--|--|
| с                                 | 28/06/2006 • 18 • : 00 • |  |  |
| по                                | 04/07/2006 • 11 • : 00 • |  |  |
| Настройка графика   Весь диалазон |                          |  |  |

последовательных отсчётов "таблетки" считанные исполняемым модулем ThCh\_Pr.exe из обрабатываемого текстового файла данных (т.е. временные метки самого первой и самой последней ячеек буфера).

Для задания числовых значений нового временнОго интервала необходимого пользователю он может использовать поля {c} и {по} опции {Отобразить на графике данные}, в которых непосредственно вводятся конкретные числовые значения в формате «дд/мм/гезе», «чч:мм» (т.е. «день/месяч/год», «часы:минуты»). Рекомендуемый порядок установки временнОго диапазона: сначала установить значение даты - «День/Месяц/Год» из предложенных в выпадающем списке вариантов, далее необходимо выбрать значение «Час» и в

конце «Минута». При выборе новой даты начала экспозиции вывода буфера в данных С результирующем протоколе использованием поля {C} исполняемым модулем ThCh Pr.exe в разделе «чч:мм» будет автоматически устанавливаться всегда значение 00:00. Аналогично, при выборе новой даты окончания экспозиции вывода данных буфера в результирующем протоколе С использованием поля {по} исполняемым модулем ThCh Pr.exe в разделе «чч:мм» будет автоматически устанавливаться всегда значение 23:59. Таким образом. если установить в полях {с} и {по} одну и туже дату, исполняемым ThCh Pr.exe будет модулем отображена развертка данных из буфера последовательных

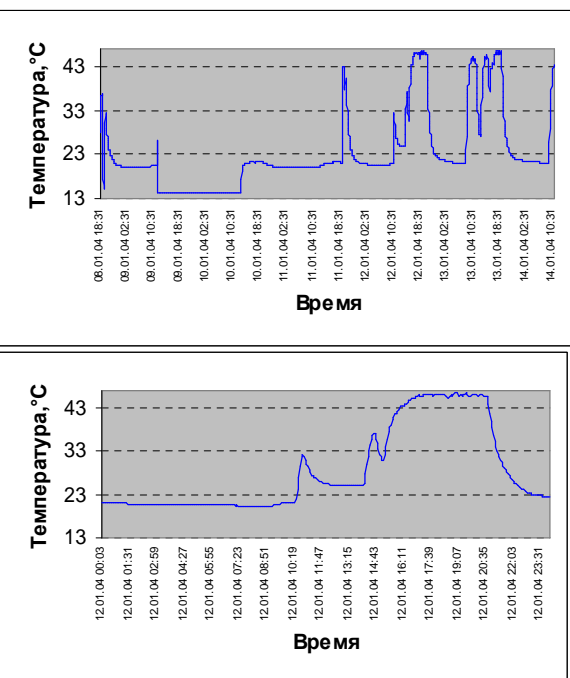

отсчётов за одни сутки. Например, выбрав в обоих полях дату 27.02.2005, получаем сформированный исполняемым модулем ThCh\_Pr.exe интервал вывода с 27.02.2005 00:00 (в поле {c}) по 27.02.2005 23:59 (в поле {по}).

Используя этот раздел, пользователь получает возможность включить в результирующий протокол значения связанные только с интересующим его интервалом времени регистрации, отбросив избыточную информативность

данных из буфера последовательных отсчётов, которая не нужна ему при подготовке конкретного отчётного документа.

Кнопка [Весь диапазон] предназначена для возвращения к полному диапазону данных, буфера последовательных отсчётов.

Мнемокнопка [Настройка графика] служит для открытия одноимённого окна, опции и поля которого позволяют пользователю задать значения ряда параметров формата представления графического отображения данных из буфера последовательных отсчётов результирующего протокола.

| Pa Ha    | астройка графика        |                                                                                                    |
|----------|-------------------------|----------------------------------------------------------------------------------------------------|
| 0000     | □ Цвет: <b>Ш</b>        | Максимальное и минимально значение осн<br>Ф Автоматически<br>Максимальное значение:<br>Минимальное значение: |
| 0000     | *<br>-<br>0             | Цена делення (Температура)<br>Г Автоматически                                                                |
| •        | +<br>без маркера        | Цена делення (Время)<br>Г Автоматически                                                                      |
| <u> </u> | ертикальные линин сетки | С Часы 1 У<br>С Сутки 1 У<br>ОК                                                                              |

Набор образцов маркеров в левой части окна "Настройка графика" определяет необходимость отображения маркеров в интерполяционных точках графика и, в случае такой необходимости, задаёт тип маркеров на кривой графика. Назначение того или иного типа маркера определяется наличием мнемонической точки в соответствующем поле-признаке, расположенном левее каждого из представленных значков маркера. Цвет назначенного маркера интерполяционных точек соответствует выбранному цвету кривой (см. ниже). По умолчанию отображение маркеров отключено.

Опция {Цвет:} позволяет пользователю выбрать любой цвет кривой графического представления содержимого буфера последовательных отсчётов. По умолчанию цвет графика установлен чёрным. После выбора посредством манипулятора «мышь» прямоугольника с закрашенной областью, расположенного справа от аббревиатуры «Цвет:», исполняемым модулем открывается одноимённое служебное окно "Цвет". Посредством возможностей предоставляемых опциями

этого окна можно задать любой цвет кривой необходимого к построению графика. Формат служебного окна "Цвет" и правила работы с ним являются типовыми для ОС Windows, установленной на компьютере пользователя.

Опция {Вертикальные линии сетки} предназначена для включения или отключения вертикальных линий разметочной сетки на графике

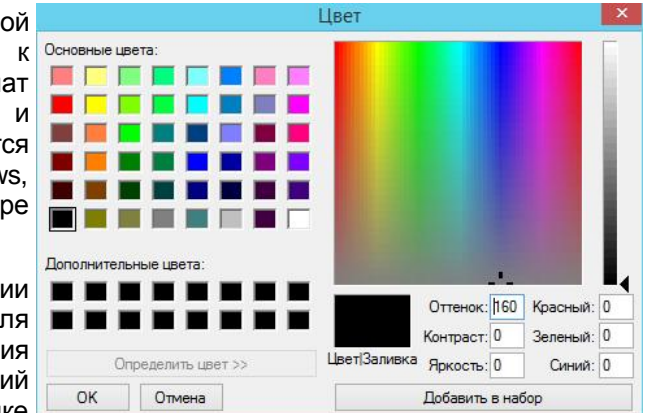

температуры представления буфера последовательных отсчётов. Опция разблокирована, если поле-признак слева от аббревиатуры «Вертикальные линии сетки» содержит мнемоническую точку. Вертикальные линии разметочной сетки имеют чёрный цвет. Каждая такая линия при этом связана с временнЫм значением, формируемым исполняемым модулем ThCh\_Pr.exe при отображении временнОй оси абсцисс графика аналогового представления буфера последовательных отсчётов. По умолчанию эта опция отключена, т.е. мнемоническая точка в поле-признаке слева от аббревиатуры «Вертикальные линии сетки» отсутствует.

Раздел опции {Максимальное и минимальное значение оси} позволяет установить максимум и минимум отображения по оси температур (определяется положением мнемонической галочки в одном из полей-признаков раздела):

• Если поле-признак {Автоматически} раздела {Максимальное и минимальное значение оси} содержит мнемоническую галочку - максимум и минимум будут установлены согласно внутреннему алгоритму построения графиков, исполненному используемой ThCh\_Pr.exe

| максимальное и минимально значение оси |  |  |
|----------------------------------------|--|--|
| 🗖 Автоматически                        |  |  |
| Максимальное значение: 85              |  |  |
| Минимальное значение: -40              |  |  |
|                                        |  |  |

программой Microsoft Office Excel или OpenOffice.org Calc. Эта опция выбрана по умолчанию.

 Вторая опция этого раздела (мнемоническая галочка присутствует во втором поле-признаке раздела {Максимальное и минимальное значение оси}) позволяет пользователю установить непосредственно с клавиатуры собственные значения максимума и минимума по оси ординат. По умолчанию поле {Максимальное значение} содержит значение верхней границы, а поле {Максимальное значение} значение нижней границы полного рабочего диапазона регистрации устройства ТЕРМОХРОН, который определяется модификацией логгера DS1921.

Раздел опции {Цена деления (Температура)} позволяет выбрать шаг отображения сетки и формат основных делений оси температуры, т.е. оси 9 Исполняемый модуль ThCh\_Pr.exe ординат графика содержимого буфера последовательных отсчётов (определяется положением мнемонической галочки в одном из полей-признаков раздела):

 Если поле-признак {Автоматически} раздела {Цена деления (Температура)} содержит мнемоническую галочку - цена деления будет установлена согласно внутреннему алгоритму построения графиков, исполненному используемой ThCh\_Pr.exe программой

| a  | И                          |
|----|----------------------------|
| ~  | цена делення (температура) |
| Т  | 🔽 Автоматически            |
| тΙ |                            |
|    |                            |
| У  |                            |
| v  |                            |

используемой ThCh\_Pr.exe программой Microsoft Office Excel или OpenOffice.org Calc. Эта опция выбрана по умолчанию.

• Вторая опция этого раздела (мнемоническая галочка присутствует во втором поле-признаке раздела {Цена деления (Температура)}) позволяет пользователю установить произвольную цену деления.

Раздел опции {Цена деления (Время)} позволяет выбрать шаг отображения сетки, и формат основных делений оси времени, т.е. оси абсцисс, при развёртке представления данных из буфера последовательных отсчётов (определяется положением мнемонической точки в одном из полей раздела):

- Если поле-признак {Автоматически} раздела {Цена деления (Время)} содержит мнемоническую галочку - цена деления будет установлена согласно внутреннему алгоритму построения графиков, исполненному используемой ThCh\_Pr.exe программой Microsoft Office Excel или OpenOffice.org Calc. Эта опция установлена по умолчанию.
- Если поле-признак {Часы} раздела {Цена деления (Время)} содержит мнемоническую точку - можно установить цену деления от 1 до 24 часов с помощью выпадающего списка, находящегося справа от опции. Ось начинается с ближайшего к моменту начала измерений часа, конец оси соответствует ближайшему часу окончания регистрации.

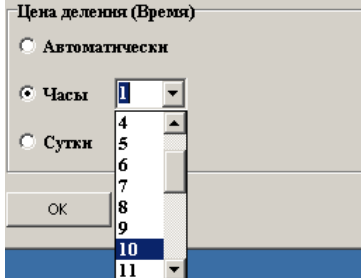

 Если поле-признак {Сутки} раздела {Цена деления (Время)} содержит мнемоническую точку - можно установить цену деления от 1 до 31 суток с помощью выпадающего списка, находящегося справа от опции. Ось начинается с ближайших к моменту начала измерений суток, конец оси соответствует суткам окончания измерений.

Кнопка [OK] окна «Настройка графика" предназначена для его закрытия с сохранением заданных значений параметров. Это действие отрабатывается при «нажатии» мнемокнопки [OK]. Если же «нажать» на системную пиктограмму сворачивания окна [´], расположенную в его верхнем правом углу, исполняемый модуль закрывает данное окно без сохранения изменений, внесённых пользователем.

#### Шаблоны конфигурационных параметров протокола

В нижней части основного окна «ThCh\_Pr" расположены разделы, отвечающие за загрузку и сохранение шаблонов конфигурационных параметров протокола. Каждый такой шаблон, может содержать индивидуальную образцовую комбинацию, включающую содержимое всех полей и всех настроек основного окна. Так, если необходимо использовать в будущем сформированную пользователем комбинацию конфигурационных параметров основного окна "ThCh\_Pr", можно сохранить её в одном из пяти шаблонов, обозначенных мнемоническими кнопками в нижней правой части окна [1], [2], [3], [4], [5] в составе раздела {Сохранить шаблон:}.

| Вагрузнть шаблон: 1 2 3 4 5 Сохранить шаблон: | 1 |  | 2 | 3 |  | 4 | 4 |  | 5 |  |  |
|-----------------------------------------------|---|--|---|---|--|---|---|--|---|--|--|
|-----------------------------------------------|---|--|---|---|--|---|---|--|---|--|--|

| После «нажатия» любой из мнемокнопок                                                                                                    | Файл Правка Вид Кодировка Справка                          |
|----------------------------------------------------------------------------------------------------|------------------------------------------------------------|
| раздела {Сохранить шаблон:},                                                                                                    | *******************************                            |
| исполняемый модуль формирует                                                                                                    | #Файл настроек программы ThCh_Pr#                          |
| файл-слепок текуших значений                                                                                                    | *******                                                    |
|                                                                                                    | Директория coxpaнения=C:\Work\exel\Delphi\                 |
| параметров создания                                                                                                    | Открыть файл по окончанию работы=Вкл                       |
| протокола, который включат содержимое                                                                                                    | СДЕЛАТЬ КОПИЮ В ФОРМАТЕ РОГ=ОТКЛ<br>Заголовок протокола-1= |
| всех полей и всех настроек основного окна                                                                                                    | Заголовок протокола-2=                                     |
| исполняемого модуля ThCh_Pr.exe. Такой                                                                                                    | Выходы за температурные границы=Вкл                        |
| файл-слепок под именем «ThCh_Pr_№.ini»                                                                                                    | Верхняя=Вкл<br>Намида=Вкл                                  |
| автоматически сохраняется в корне                                                                                                    | Не выводить превышения меньше, чем=1                       |
| лиректории из которой произволился                                                                                                    | Установочные параметры=Вкл                                 |
| and the second second s | Ярлык=Вкл                                                  |
|                                                                                                    | статус=вкл<br>Папаметры протокола=Вкл                      |
| Последнии символ в имени такого                                                                                                    | Гистограма температур=Вкл                                  |
| файла-слепка «№» соответствует номеру                                                                                                    | Не выводить карманы, заполненые меньше, чем:=1             |
| выбранного пользователем шаблона, а,                                                                                                    | Гистограмма=Вкл<br>Кристорад=Откл                          |
| следовательно, и обозначению                                                                                                    | круговая-отки<br>Время, сут:ч:м=Вкл                        |
| мнемонической кнопки, выбранной                                                                                                    | Доля, %=Откл                                               |
| пользователем в разделе {Сохранить                                                                                                    | Полностью=Вкл                                              |
|                                                                                                    |                                                            |

шаблон:}. Если процедура сохранения шаблона исполнена успешно цвет номера мнемонической кнопки измениться с чёрного на красный. Сформированный исполняемым модулем ThCh\_Pr.exe конфигурационный файл-слепок имеет простой интуитивно понятный формат. Это позволяет при необходимости, используя любой самый простой текстовый редактор, вносить в него исправления вручную, изменяя значения, нуждающихся в коррекции конфигурационных параметров протокола, непосредственно в файле-слепке шаблона.

Для загрузки значений конфигурационных параметров из ранее сформированного конфигурационного файла-слепка необходимо «нажать» соответствующую мнемокнопку в разделе {Загрузить шаблон:} левой нижней части основного окна "ThCh\_Pr". После «нажатия» любой из таких мнемокнопок, исполняемым модулем будут немедленно заполнены поля опций и поля значений параметров основного окна "ThCh\_Pr", образцовым набором текстовых

\*Элин Исполняемый модуль ThCh\_Pr.exe

97 %

и числовых значений, а также комбинацией мнемонических флажков (мнемогалочек, мнемоточек). Выбор любой другой мнемокнопки в разделе {Загрузить шаблон:} восстановит другой шаблон образцовой комбинации мнемонических флажков и значений полей основного окна "ThCh\_Pr", ранее сохраненный пользователем. Сформированные шаблоны будут доступны при обработке всех последующих файлов данных.

Кроме того, в разделе (Загрузить шаблон;) крайней справа расположена мнемокнопка [...], позволяющая сохранить текущее состояние формы основного окна в назначенном пользователем файле-слепке. В разделе {Сохранить шаблон: крайней справа расположена мнемокнопка [...], позволяющая загрузить ранее сохранённую форму основного окна из назначенного пользователем файла-слепка. При выборе мнемокнопок [...], исполняемым модулем открываются служебные окна. с помошью которых пользователь может выбрать индивидуальное имя конфигурационного файла-слепка (сформировать путь к файлу) для сохранения или загрузки образца конфигурационных параметров создания протокола. который содержит информационную копию DS1921, требующую обработки. Формат этих служебных окон и правила работы с ними являются типовыми для OC Windows. установленной на компьютере пользователя. Опции [...] разделов {Сохранить шаблон:} и {Загрузить шаблон:} позволяют передавать конфигурационные файлы-слепки на другие компьютеры. и гарантируют формирование одинаковых протоколов при одинаковых исходных данных на разных компьютерах.

При каждом запуске исполняемого модуля ThCh\_Pr.exe он производит автоматическую проверку на наличие ранее сохранённых файлов с шаблонами, и если таковые имеются – изменяет цвет шрифта соответствующих мнемокнопок. Внимание! Автоматическая проверка наличия шаблонов осуществляет их поиск только в директории, из которой производится запуск программы.

### Организация работы с исполняемым модулем ThCh\_Pr.exe по подготовке результирующего протокола.

Организация работы с исполняемым модулем ThCh\_Pr.exe является действительно эффективной благодаря возможности реализации подбора параметров результирующего отчёта в виде управляемого пользователем итерационного процесса, результаты которого могут быть сохранены в одном из пяти шаблонов, и за тем, при необходимости в обработке файлов данных с новыми информационными копиями DS1921, вновь восстановлены.

Для начала работы с исполняемым модулем ThCh\_Pr.exe необходимо иметь текстовые файлы данных, сформированные либо программой ThCh\_R комплексов TCR, либо программами ThCh\_FG и ThCh\_FG+ комплексов TCFG и TCFG+, либо демонстрационной программой ThCh\_R\_Demo от HTЛ "ЭлИн". Затем следует запустить файл ThCh\_Pr.exe. После этого автоматически будет открыто основное окно "ThCh\_Pr". Теперь пользователь должен сформировать путь к файлу данных – источнику обрабатываемой информации. Этот путь будет отображен в специальном поле {Открыть файл:}. После того, как путь к

файлу-источнику, содержащему информационную копию DS1921, сформирован. данные из него автоматически подгружаются в соответствующие поля основного окна "ThCh Pr". Параллельно с этим исполняемый модуль оценивает возможность формирования протокола с помощью Microsoft Office или Ореп Office. и в зависимости от этого становятся активными мнемоники [Open Office] и/или [Microsoft Office] основного окна "ThCh Pr". После загрузки данных пользователь получает начальный набор сведений о выбранной им для обработки информационной копии DS1921 и связанной с ней сессии устройства ТЕРМОХРОН. Так, информационное поле, в заголовке окна исполняемого модуля ThCh Pr.exe отображает идентификационный номер "таблетки". с которой связан выбранный файл данных, а также её модификацию. В многострочном поле расположенном левее мнемоники {О программе} представлено содержимое дополнительной памяти. В разделе опций (Выход за температурные границы} представлены предварительно заданные в отработанной сессии значения нижнего и верхнего контрольных температурных порогов (границ), которые хранились в специальных регистрах "таблетки" DS1921. Опция {Диапазон температур} раздела {Гистограмма температур} отображает рабочий диапазон, в пределах которого устройство ТЕРМОХРОН производило регистрацию. Поля опции (Коэффициенты T=at+b) раздела (График температуры} основного окна "ThCh Pr" воспроизводят начальные значения мультипликативного а и аддитивного b поправочных коэффициентов линейного преобразования результатов (всегда по умолчанию а=1,000 и b=0,000). А поля {Отобразить на графике данные} этого же раздела опций визуализируют дату и время моментов начала и окончания процедуры накопления данных, зафиксированных в буфере последовательных отсчётов регистратора DS1921, с которым связан обрабатываемый файл с информационной копией DS1921.

Кроме того, при первом раскрытии основного окна "ThCh Pr" во всех полях параметров протокола будут автоматически выставлены значения, принятые его разработчиком по умолчанию. При этом в результирующий протокол будут включены все генерируемые исполняемым модулем ThCh Pr.exe главы и параметры прореживания будут отменены. Отчёт. разделы. все сформированный таким образом, будет отображать все данные, хранящиеся в обрабатываемом файле с информационной копией DS1921. Если пользователя устраивает такой подход, ему остается только заполнить поля {Заголовок протокола} (если ему это необходимо) и выбрать кнопку [Microsoft Office] или [Open Office] для запуска процесса формирования протокола. Во время отработки процедуры формирования протокола в нижней части основного окна "ThCh Pr" (на месте где расположены мнемоники [Microsoft Office] и [Open Office]) отображается непосредственно ход реализации процедуры обработки данных (верхняя индикационная «бегущая» строка – общий ход формирования протокола. нижняя индикационная «бегушая» строка – процент выполнения конкретного этапа формирования протокола). По окончании этого процесса будет открыт либо документ [Microsoft Office], либо документ [Open Office] (если опция открытия документа не отключена принудительно пользователем). Имя открытого документа будет состоять из идентификационного номера устройства ТЕРМОХРОН и программного расширения, которое зависит от того каким \*ЭлЦн Исполняемый модуль ThCh\_Pr.exe пакетом Microsoft Office (.xls) или Open Office (.ods)обрабатывался файл данных, который собственно и содержит готовый к печати результирующий протокол. Если формируемый протокол содержит отчёт, сформированный на базе данных, накопленных в памяти устройства TEPMOXPOH, а директория приёмник файлов с результирующими отчётами, уже содержит файл с отчётом имя которого совпадает с индивидуальным номером этого устройства TEPMOXPOH, то к имени вновь сформированного файла с отчетом добавляется второй элемент — дата и время в формате: «-ддммгг\_ччммсс», образованные по показаниям узла часов/календаря компьютера.

Для просмотра общего внешнего вида сгенерированного исполняемым модулем ThCh Pr.exe результирующего протокола удобно воспользоваться функцией оболочки программы Microsoft Office Excel или программы OpenOffice.org Calc c названием "Предварительный просмотр" из меню "Файл", которая связана с системной пиктограммой изображения лупы на фоне листа бумаги. После запуска этой опции перед пользователем на экране будет развернуто изображение макета первого листа отчёта, а сама программа Microsoft Office Excel или OpenOffice.org Calc перейдет в специальный режим работы, связанный с просмотром готового к печати документа. В рамках режима просмотра пользователь может подробно наблюдать все особенности и нюансы листов подготовленного исполняемым модулем ThCh Pr.exe результирующего протокола непосредственно перед их выводом на печать. Можно пролистать все страницы протокола, изменить масштаб отображения каждой из них для более тщательного рассмотрения, выполнить печать документа и т.д. Если, например, пользователь использует для распечатки черно-белый принтер, то и цвета кривых любого из графиков аналогового представления данных также будут черно-белыми, а не цветными (отображаясь различными градациями (тонами и полутонами) серого).

|                                  | 21A15A10000000A9-130314_224804.ods : 2 - OpenOffice Calc          | - 0 ×   |
|----------------------------------|-------------------------------------------------------------------|---------|
| йл ∏равка Вид Встдека Формат Сдр | звис Данные <u>О</u> хно <u>С</u> правка                          | 🕹 ×     |
| ð • 🖉 • 🖯 👒 🔡 📓 📇 💁              | 🌣 🕊 🕹 한 ở 19 · 연 · 1 은 14 14 14 2 14 2 📋 🗟 🔍 12 🖉 🚽 Haime 🔍 🕹 🔶 🔒 |         |
| 🛱 😂   🛃 - 🔍 🔍 📰   Формат         | страницы Поля 💿 👘 🐵 Закрыть предварительный просмотр              |         |
|                                  | <text><text><section-header></section-header></text></text>       |         |
| manuus 4 / 13                    | CalifactShide                                                     | 0 0 575 |

Если после ознакомления в режиме просмотра с предварительной копией результирующего протокола пользователь по тем или иным причинам не удовлетворён его видом, следует вернуться к основному окну основного окна "ThCh\_Pr". Важно, что в этом случае вид основного окна "ThCh\_Pr" и все значения параметров, заданные на предыдущем шаге работы, при его новом открытии будут сохранены.

Теперь пользователь, опираясь на просмотренный им перед этим предварительный вариант результирующего отчёта, может скорректировать значения параметров протокола с целью получения более приемлемого для его случая (решаемой им конкретной задачи) документа. К примеру, он может:

- § исключить отдельные главы из результирующего отчёта,
- § сократить таблицы вывода данных, благодаря их сжатию или прореживанию,
- § выбрать только один из типов пределов данные, связанные с нарушением которого следует включать в результирующий протокол,
- § изменить диапазоны вывода включённых в отчёт данных,
- § изменить поправочные коэффициенты пересчета, настроить основные параметры формата графического изображения и цвет кривой графика аналогового представления для данных буфера последовательных отсчётов,
- § изменить единицы вывода или тип графического отображения данных из буфера гистограмм,
- § ит.п.

Причем пользователь может производить все эти действия итерационно, постепенно приближаясь к наиболее удовлетворяющему его виду результирующего документа. При этом, каждый раз возвращаясь к основному окну "ThCh\_Pr" пользователь будет находить его опции и значения параметров такими же, как они были перед последней выполненной им итерацией, связанной с операцией по их коррекции, а все созданные им протоколы будут автоматически сохранены.

Если после определённого количества итерационных шагов пользователь хочет зафиксировать на будущее сформированную им комбинацию параметров основного окна "ThCh\_Pr", он может сохранить её в одном из пяти шаблонов, которые доступны в разделе {Сохранить шаблон:} основного окна.

Если же в течение текущей сессии работы с исполняемым модулем пользователем будет выбрана одна из мнемокнопок раздела {Загрузить шаблон:}, индивидуальная комбинация, включающая содержимое всех полей и всех настроек основного окна, будет немедленно считана из соответствующего файла-слепка и восстановлена в составе ресурсов основного окна "ThCh\_Pr". После этого, назначенный пользователем файл данных, будет обработан точно в соответствии с ранее сохранённым им шаблоном, содержащим образцовую комбинацию всех конфигурационных параметров формирования протокола.

Если пользователю необходимо перейти к обработке исполняемым модулем ThCh\_Pr.exe файла данных с иным содержимым и соответственно с другим именем, он должен повторно сформировать путь к новому файлу данных –

\*Элин Исполняемый модуль ThCh\_Pr.exe

источнику обрабатываемой информации. Этот путь будет отображен в специальном поле {Открыть файл:}. При выборе нового пути удобно воспользоваться кнопкой [...], расположенноё справа от поля {Открыть файл:}. При её «нажатии» открывается стандартное для ОС Windows служебное окно обеспечивающее назначение подлежащего обработке файла данных.

Необходимо также отметить полезную возможность исключения ИЗ результирующего протокола данных любого раздела памяти "таблетки". Действительно, как показывает опыт, каждый из пользователей обычно тяготеет к рассмотрению только одного из разделов памяти накопления устройства ТЕРМОХРОН. Поэтому если его интересуют результаты из памяти нарушения температурных пределов, он может исключить из результирующего протокола информацию, считанную из памяти гистограмм и буфера последовательных отсчётов. Напротив. многих совершенно не интересуют ни данные из памяти гистограмм, ни факты нарушения температурных пределов, зато они тщательно изучают и требуют статистической обработки данных из буфера последовательных отсчётов, поскольку это часто связано с поиском виновного (человека или события) в нарушении температурного режима. С другой стороны использование памяти гистограмм. является часто наиболее наглядным при подготовке отчёта для сторонних пользователей, вообше не знающих, что такое ТЕРМОХРОН, и как он устроен, в том числе, сколько у него разделов памяти. Действительно, если необходимо наглядно объяснить при какой температуре сколько времени находился контролируемый "таблеткой" продукт, достаточно обычной полосовой, а лучше круговой диаграммы, использующей в качестве меры температурного воздействия – процентные доли от общего времени, в течение которого производилась процедура контроля.

При работе с содержимым памяти нарушений температурных пределов существует возможность включения в отчёт данных, связанных только с нарушением нижнего предела или только с нарушением верхнего предела. Как правило, пользователя интересует контроль нарушения только одного порога, связанный либо именно с процессом переохлаждения, либо с процессом перегрева, а данные о нарушениях второй границы являются избыточными, особенно при подготовке результирующего отчёта. Избыточной для такого документа также представляется учёт и отображение данных о ячейках памяти нарушений температурных пределов, которые содержат единичные отсчёты: или 1, или 2, или 3. Подобную избыточную информацию из результирующего протокола удобно убрать, установив в поле опции {Не выводить превышение меньше, чем:} значение предельно возможной для конкретного случая временнОй градации нарушения установленного температурного предела.

При подготовке для результирующего отчёта формы представления данных из буфера последовательных отсчётов следует учитывать, что использование опций {Сжатие} и {Шаг в отсчётах}, влияет только на количество строк в таблице главы «График температуры» и не влияет на графическое изображение аналогового представления этой информации. При корректном применении опций прореживания или фильтрации возможно значительное сокращение объёма конечной информации, включаемой в результирующий отчёт, без каких-либо искажений смысла температурного процесса, фиксируемого устройством ТЕРМОХРОН. Если же пользователю неинтересна вся временнАя экспозиция, зарегистрированная "таблеткой" в сегменте памяти буфера последовательных отсчётов, он может выбрать для включения в результирующий протокол любой временнОй отрезок этой экспозиции.

С целью изменения внешнего вида изображения любого из графиков результирующего протокола, построенного исполняемым модулем ThCh Pr.exe (включая, цвет, вид, толщину линии, цвет и форму точек, формат осей и делений координатной сетки и т.п., а также добавления поясняющих надписей, отметок и пометок непосредственно в поле изображения), рекомендуется использовать набор приёмов, стандартных для работы с программой Microsoft Office Excel или OpenOffice.org Calc. Эти приёмы, применительно к документам, созданным исполняемым модулем ThCh Pr.exe С использованием пакета Microsoft Office 2003, наглядно изложены в отдельном документе «Настройки параметров внешнего вида графиков предоставляемые Microsoft Excel» (см. http://www.elin.ru/files/pdf/iBDL/graph.pdf), или в одноимённой главе, которая расположена в конце инструкции по эксплуатации макроса ThCh MG.xls (см. http://www.elin.ru/files/pdf/Thermochron/ThCh\_MG.xls.pdf). А порядок доработки документов, созданных с использованием пакета Microsoft Office 2013, наглядно изложен в главе «Настройки параметров внешнего вида графиков предоставляемые Microsoft Excel», расположенной в конце инструкции по ThCh MG.exe эксплуатации исполняемого модуля (см. http://www.elin.ru/files/pdf/Thermochron/ThCh\_MG.exe.pdf)

Если же пользователь не нуждается в полной версии результирующего протокола, или даже отдельной его части, а его интересует лишь графическое отображение аналогового представления данных из того или иного сегмента памяти "таблетки", он может получить и подобный документ благодаря стандартным возможностям пакетов Microsoft Office или Open Office. Для выполнения такой операции при работе с пакетом Microsoft Office следует позиционировать курсор и нажать любую клавишу манипулятора «мышь» на

графическом 🚟 требуемом Выбранный | изображении. графический пользователем объект в этом случае будет выделен специальной рамкой. Если теперь, перейти в режим просмотра программы Microsoft Office Excel, то выбранное графическое изображение будет развернуто на целый альбомный лист полного формата А4. При последующем выборе кнопки [Принтер], расположенной в списке верхнего канта окна

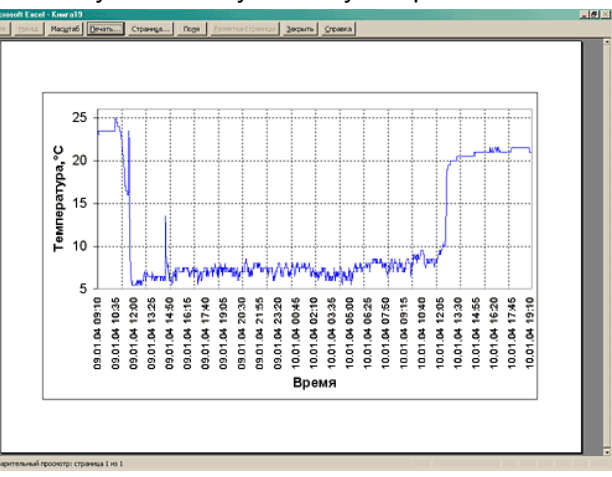

\*Элин Исполняемый модуль ThCh\_Pr.exe

режима "Предварительный просмотр", сформированное таким образом изображение выводится на принтер.

Для выполнения операции печати графического отображение аналогового представления данных из того или иного сегмента памяти "таблетки" протокола, созданного исполняемым модулем ThCh\_Pr.exe, в рамках пакета Open Office необходимо предварительно выделить диапазон ячеек в которых находится график, а затем выполнить последовательно команды: "Формат" — "Диапазоны печати" — "Задать". Если теперь, перейти в режим предварительного просмотра программы OpenOffice.org Calc, то выбранное графическое изображение будет отображено на альбомном листе полного формата A4. При последующем выборе кнопки [Печать] (с изображением принтера), расположенной в списке верхнего канта окна режима "Предварительный просмотр", сформированное таким образом изображение выводится на принтер.

Исполняемый модуль ThCh Pr.exe также позволяет исполнить групповую обработку сразу нескольких файлов данных. формируя при этом результирующие отчёты в автоматическом режиме по одному и тому же шаблону, определяемому текущим состоянием всех полей и всех настроек основного окна. Для запуска такого режима необходимо сначала, используя поля и мемопереключатели режимов основного окна "ThCh Pr". задать значения всех конфигурационных параметров создания протокола. После этого следует выполнить выделение группы подлежащих обработке файлов данных в служебном окне выбора "Загрузить данные из файла", которое раскрывается после «нажатия» мнемокнопки [...], расположенной справа от поля {Открыть файл:} (см. главу «Общий раздел основного окна» этого документа). Выделить несколько файлов данных в окне "Загрузить данные из файла" можно. если позиционировать курсор манипулятора «мышь» в свободной зоне, а затем, нажать левую кнопку манипулятора. И не отпуская её, растягивать прямоугольную область, захватывая имена подлежащих обработке файлов данных. Таким образом, для обслуживания исполняемым модулем выделяются все файлы данных, попавшие в эту область. Назначить подлежащие обработке файлы данных также можно, если при нажатой клавише [Ctrl] (она расположена в левом нижнем углу клавиатуры), выбирать манипулятором «мышь» имена нужных файлов данных. Или любым другим способом, предусмотренным OC Windows.

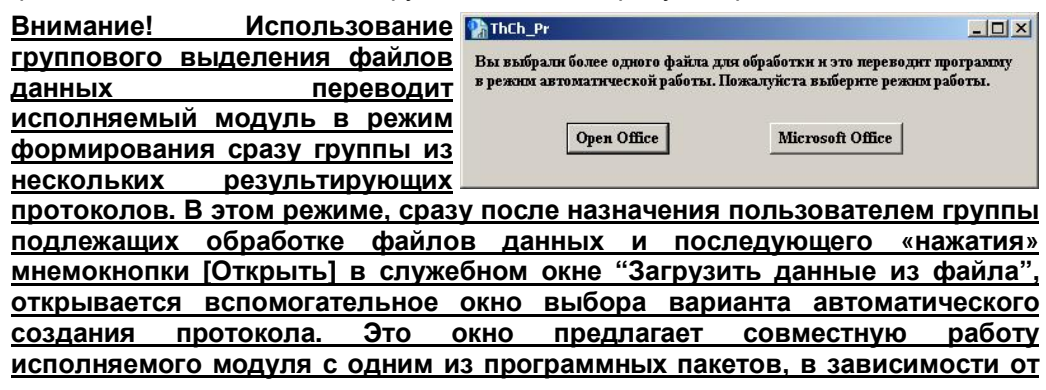

<u>«нажатия» одной из мнемокнопок [Open Office] или [Microsoft Office]. Далее</u> запускается процесс автоматического формирования группы результирующих протоколов в соответствии с значениями параметров, заданными настройкам основного окна.

Внимание! Обработка группы из нескольких файлов данных занимает больше времени чем обработка одного файла. Пожалуйста дождитесь окончания работы программы по формированию всех результирующих протоколов.

#### Содержание:

| Назначение и принципы построения                     | 1  |
|------------------------------------------------------|----|
| Запуск исполняемого модуля ThCh_Pr.exe               | 2  |
| Основное окно "ThCh_Pr"                              | 2  |
| Общий раздел основного окна                          | 3  |
| Раздел {Заголовок протокола} основного окна          | 4  |
| Раздел {Установочные параметры}                      | 5  |
| Раздел {Выход за температурные границы}              | 5  |
| Раздел {Гистограмма температур}                      | 8  |
| Раздел {График температуры}                          | 11 |
| Шаблоны конфигурационных параметров протокола        | 15 |
| Организация работы с исполняемым модулем ThCh_Pr.exe |    |
| по подготовке результирующего протокола              | 16 |
| Содержание                                           | 19 |

Дополнительная информация об устройствах ТЕРМОХРОН и особенностях работы с ними может быть получена по Интернету со специализированной Web-страницы, размещённой по адресу: <u>http://www.elin.ru/Thermochron/</u>. Туда также легко попасть с главной страницы сайта НТЛ "ЭлИн", расположенной по адресу <u>http://www.elin.ru/Thermochron/</u>. Туда также легко попасть с главной страницы сайта НТЛ "ЭлИн", расположенной по адресу <u>http://www.elin.ru/Thermochron/</u>. Туда также легко попасть с главной страницы сайта НТЛ "ЭлИн", расположенной по адресу <u>http://www.elin.ru/Thermochron/</u>. Туда также легко попасть с главной страницы сайта НТЛ "ЭлИн", расположенной по адресу <u>http://www.elin.ru/Thermochron/</u>. Туда также легко попасть с главной страницы сайта НТЛ "ЭлИн", расположенной по адресу <u>http://www.elin.ru/Thermochron/</u>. Туда также легко попасть с главной страницы сайта НТЛ "ЭлИн", расположенной по адресу <u>http://www.elin.ru/Thermochron/</u>. Туда также легко попасть с главной страницы сайта НТЛ "ЭлИн", расположенной по адресу <u>http://www.elin.ru/Thermochron/</u>. Туда также легко попасть с главной страницы сайта НТЛ "ЭлИн", расположенной по адресу <u>http://www.elin.ru/</u>, выбрав аббревиатуру «*Устройства TEPMOXPOH*» в разделе «*"Таблетки"-логееры iButton*». Кроме того, имеется специализированный Интернет-сайт <u>http://www.thermochron.ru</u>, который целиком посвящён "таблеткам"-регистраторам iButton от Maxim Integrated.

Все Ваши вопросы, связанные с использованием устройств TEPMOXPOH и замечания по работе исполняемого модуля ThCh\_Pr.exe, а также Ваши пожелания и предложения, просьба отправлять на E-mail: <u>common@elin.ru</u> или обсуждать их по телефонам:

(909)694-95-87, (916)389-18-61, (985)043-82-51 \*ЭлИн Научно-техническая Лаборатория "Электронные Инструменты" (НТЛ "ЭЛИн"), сентябрь 2015 года \*ЭлИн Исполняемый модуль ThCh\_Pr.exe